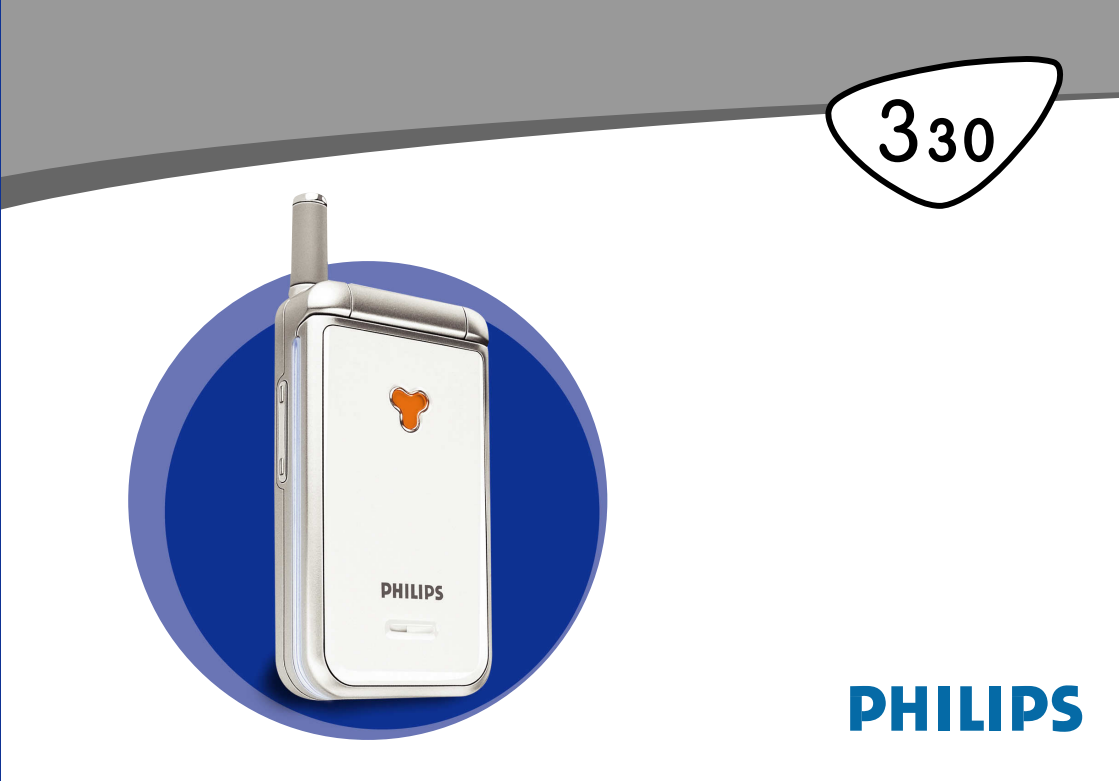

# Scoprite il vostro telefono

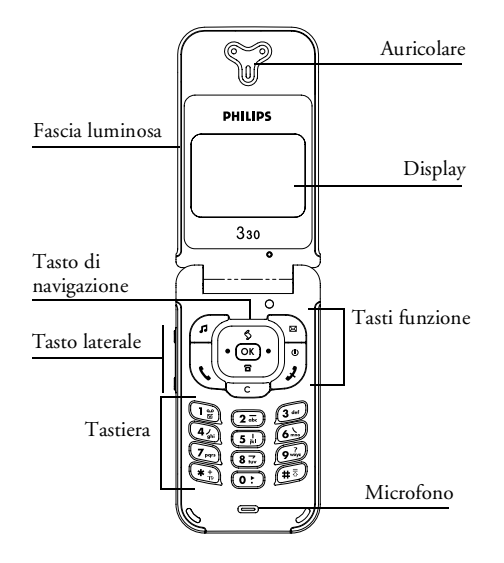

### Tasti funzione:

- Accesso diretto alla lista Tipi suon.
- Accesso diretto al menu Leggere mess.
- Tasto di risposta
- Tasto OK

0 0

- Tasto di riaggancio e tasto di On/Off
- Accesso diretto alla Lista chiamate
- OK S S S Tasto di rimozione
- 8 Accesso diretto alla Rubrica
  - Il tasto laterale serve a regolare il volume du-
  - rante la conversazione. Premendolo brevemen-
- nn te durante una chiamate in arrivo attiva il modo di silenzio.

Premendo \land (su) o 🖻 (giù) sul tasto di navigazione mentre ci si trova nei menu è lo stesso che premere 📼 0 (OK).

L'obiettivo della Philips è quello di migliorare continuamente i prodotti, quindi le informazioni e le caratteristiche descritte nei manuali per l'utente sono soggette a modifiche senza preavviso. La Philips dedica grande attenzione alla correttezza delle informazioni contenute in questomanuale per l'utente, ma non si assume alcuna responsabilità per errori, omissioni o differenze fra questo manuale ed il prodotto descritto.

# Indice

| Uso del telefono                      | 4  |
|---------------------------------------|----|
| ll menu a carosello                   | 4  |
| Inserimento testo o numero            | 4  |
| Immissione testo T9®                  | 5  |
| Inserimento testo base                | 6  |
| In breve                              | 6  |
| I. Per iniziare                       | 8  |
| Primi passi                           | 8  |
| Inserire la carta SIM                 | 8  |
| Inserire il codice PIN                | 9  |
| Regolare data e ora                   | 9  |
| Copia della rubrica SIM               | 10 |
| Accettare la copia                    | 10 |
| Rifiutare la copia                    | 10 |
| Interrompere la copia                 | 10 |
| Prima chiamata                        | 10 |
| Caricare la batteria                  | 10 |
| 2. Funzioni principali                | 12 |
| Display e simboli                     | 12 |
| Éventi                                | 13 |
| Effettuare una chiamata               | 13 |
| Rispondere ad una chiamata            |    |
| e riagganciare                        | 13 |
| Vedere e sentire chi chiama: fotocall | 13 |

| Riselezione e risposta             |    |
|------------------------------------|----|
| Chiamata flash                     | 15 |
| Cancellare le chiamate della lista | 15 |
| Cancellare rubrica                 | 15 |
| Disattivare la suoneria            |    |
| Attivare la funzione di vibra      | 16 |
| Leggere il numero di telefono del  |    |
| vostro cellulare                   | 16 |
| Nel corso di una chiamata potete   | 16 |
| Regolare il volume dell'auricolare | 16 |
| Disattivare il microfono           | 17 |
| Attivare microfono                 | 17 |
| Scrivi sul block-notes             | 17 |
| Consultare la rubrica              | 17 |
| Altre funzioni nel corso di una    | 17 |
| chiamata                           | 1/ |
| 3. Struttura del menu              | 18 |
| 4. Display & Immagini              | 21 |
| Elenco immagini                    | 21 |
| Display                            | 22 |
| Screen saver                       | 22 |
| Animazione sfondo                  | 23 |
| Animazione                         | 23 |
| Retroilluminazione                 | 23 |
| Contrasto                          |    |

| 5. Impostazioni & Impostazioni |    |
|--------------------------------|----|
| rapide                         |    |
| Impostazioni                   |    |
| Suoni                          | 24 |
| Display                        | 26 |
| Sicurezza                      |    |
| Ora e data                     | 27 |
| Lingua                         |    |
| Accessori                      |    |
| Tasti funzione                 |    |
| Comandi vocale                 |    |
| Rete                           |    |
| Impostazioni chiamate          |    |
| Impostazioni rapide            |    |
| Impostazioni rapide            |    |
| Impostazioni accessori         |    |
| 6. Rubriche                    | 36 |
| Rubrica                        |    |
| Rubrica in carta SIM           |    |
| Rubrica in telefono            |    |
| Aggiungere nomi alla rubrica   |    |
| Alla rubrica della carta SIM   |    |
| In telefono                    |    |
| Mio numero                     |    |
| Editazione e gestione nomi     |    |
| In carta SIM                   | 30 |
| In telefono                    |    |
| 1.1. 1010/0.100                |    |

| 7. Chiamate e messaggi                                                                                                    | 41                                                                                                    |
|----------------------------------------------------------------------------------------------------|----------------------------------------------------------------------------------------------------|
| Chiamare un numero                                                                                                    | 41                                                                                                    |
| Numero di emergenza                                                                                                    | 41                                                                                                    |
| Altro numero                                                                                                    | 41                                                                                                    |
| Messaggi (SMS)                                                                                                    | 42                                                                                                    |
| Inviare messaggi (SMS)                                                                                                    | 42                                                                                                    |
| Leggere SMS                                                                                                    | 44                                                                                                    |
| Cancellare SMS                                                                                                    | 45                                                                                                    |
| Archiviare SMS                                                                                                    | 45                                                                                                    |
| Impostazioni messaggi                                                                                                    | 45                                                                                                    |
| Ricezione messaggi                                                                                                    | 46                                                                                                    |
| Lista chiamate                                                                                                    | 4/                                                                                                    |
| Visualizzare                                                                                                    | 4/                                                                                                    |
| Azzera                                                                                                    | /                                                                                                    |
|                                                                                                    | 4/                                                                                                    |
| 8. Agenda e varie                                                                                                    |                                                                                                    |
| 8. Agenda e varie<br>Agenda                                                                                                    |                                                                                                    |
| 8. Agenda e varie<br>Agenda<br>Creare un nuovo evento                                                                                                    |                                                                                                    |
| 8. Agenda e varie<br>Agenda<br>Creare un nuovo evento<br>Modificare un evento                                                                                                    |                                                                                                    |
| 8. Agenda e varie<br>Agenda<br>Creare un nuovo evento<br>Modificare un evento<br>Varie                                                                                                  |                                                                                                    |
| 8. Agenda e varie<br>Agenda<br>Creare un nuovo evento<br>Modificare un evento<br>Varie<br>Gioco mattoni                                                                                 | 47<br>48<br>48<br>48<br>49<br>50<br>51                                                                                                    |
| 8. Agenda e varie<br>Agenda<br>Creare un nuovo evento<br>Modificare un evento<br>Varie<br>Gioco mattoni<br>Contascatti                                                                  | 48<br>48<br>48<br>48<br>49<br>50<br>51                                                                                                    |
| 8. Agenda e varie<br>Agenda<br>Modificare un nuovo evento<br>Modificare un evento<br>Varie<br>Gioco mattoni<br>Contascatti<br>Stato memoria                                             | 48<br>48<br>48<br>49<br>50<br>51<br>51<br>52                                                                                                    |
| 8. Agenda e varie<br>Agenda<br>Creare un nuovo evento<br>Modificare un evento<br>Varie<br>Gioco mattoni<br>Contascatti<br>Stato memoria<br>Euro                                         | <b>48</b><br><b>48</b><br><b>48</b><br><b>49</b><br><b>50</b><br><b>51</b><br><b>51</b><br><b>51</b><br><b>52</b><br><b>52</b>                                                                                                    |
| 8. Agenda e varie<br>Agenda<br>Creare un nuovo evento<br>Modificare un evento<br>Varie<br>Gioco mattoni<br>Contascatti<br>Stato memoria<br>Euro<br>Calcolatrice                         | <b>4</b> 7<br><b>48</b><br><b>48</b><br><b>48</b><br><b>49</b><br><b>50</b><br><b>51</b><br><b>51</b><br><b>51</b><br><b>52</b><br><b>52</b> |
| 8. Agenda e varie<br>Agenda<br>Creare un nuovo evento<br>Modificare un evento<br>Varie<br>Gioco mattoni<br>Stato memoria<br>Euro<br>Calcolatrice<br>Sveglia                             | 47<br>48<br>48<br>49<br>50<br>51<br>51<br>52<br>52<br>52<br>53                                                                                                    |
| 8. Agenda e varie<br>Agenda<br>Creare un nuovo evento<br>Modificare un evento<br>Varie<br>Gioco mattoni<br>Contascatti<br>Stato memoria<br>Euro<br>Calcolatrice<br>Sveglia<br>9. E-Mail | 47<br>48<br>48<br>48<br>49<br>50<br>51<br>51<br>52<br>52<br>52<br>52<br>52<br>53<br>53<br>54                                                                                                    |

| Nome conto                                                                                                    |  |
|----------------------------------------------------------------------------------------------------|--|
| Accesso rete                                                                                                    |  |
| Server mail55                                                                                                    |  |
| Avanzate                                                                                                    |  |
| Scrivere ed inviare E- mail                                                                                                    |  |
| Ad uno o più destinatari56                                                                                                    |  |
| Con un attachment57                                                                                                    |  |
| Ricevere e leggere E-mail58                                                                                                    |  |
| Collegare al server                                                                                                    |  |
| Scaricare E-mail58                                                                                                    |  |
| Scaricare e salvare attachment59                                                                                                    |  |
| Aggiungere un indirizzo all'Agenda60                                                                                                    |  |
| Eliminare E-mail60                                                                                                    |  |
| Rispondere a una E-mail60                                                                                                    |  |
| $I_{\rm eff}$ $I_{\rm eff}$ and $I_{\rm eff}$ $E_{\rm eff}$ $I_{\rm eff}$ (1)                                                                                                    |  |
| Inoitrare una E-maii                                                                                                    |  |
| 0. Servizi WAP62                                                                                                    |  |
| 0. Servizi WAP                                                                                                    |  |
| Inourare una z-mai         61           0. Servizi WAP         62           Avvio         62           Preferiri         63                                                                                                    |  |
| Inourare una z-mail         61           0. Servizi WAP         62           Avvio         62           Preferiti         63           Sfodiare         63                                                                                                    |  |
| Informate una E-mail         61           O. Servizi WAP         62           Avvio         62           Preferiti         63           Sfogliare         63           Ultring paging         63                                                                                                    |  |
| Informate una E-mail       61         O. Servizi WAP       62         Avvio       62         Preferiti       63         Sfogliare       63         Ultima pagina       63                                                                                                    |  |
| Informate una E-mail       61         O. Servizi WAP       62         Avvio       62         Preferiti       63         Sfogliare       63         Ultima pagina       63         Avanzate       63                                                                                                    |  |
| Interfare una E-mail       61         O. Servizi WAP       62         Avvio       62         Preferiti       63         Sfogliare       63         Ultima pagina       63         Avanzate       63         Immagini       64                                                                                                    |  |
| Informate una E-mail       61         O. Servizi WAP       62         Avvio       62         Preferiti       63         Sfogliare       63         Ultima pagina       63         Avanzate       63         Immagini       64         Icone di stato       64                                                                                                    |  |
| Interfare una E-mail       61         O. Servizi WAP       62         Avvio       62         Preferiti       63         Sfogliare       63         Ultima pagina       63         Avarzate       63         Immagini       64         Icone di stato       64         Download fun URL       64                                                                                             |  |
| Interfare una E-mail       61         O. Servizi WAP       62         Avvio       62         Preferiti       63         Sfogliare       63         Ultima pagina       63         Avanzate       63         Immagini       64         Lownload fun URL       64         Parametri       64                                                                                                  |  |
| Interview und E-mail       61         0. Servizi WAP       62         Avvio       62         Preferiti       63         Sfogliare       63         Ultima pagina       63         Avanzate       63         Immagini       64         Icone di stato       64         Parametri       64         Impostazioni GSM       65                                                                  |  |
| Interview und E-mail       61         0. Servizi WAP       62         Avvio       62         Preferiti       63         Sfogliare       63         Ultima pagina       63         Avanzate       63         Immagini       64         Icone di stato       64         Download fun URL       64         Parametri       64         Impostazioni GSM       65         Cambiare nome       65 |  |

| URL Home65                                    |
|-----------------------------------------------|
| II. Altri servizi di rete 66                  |
| Comandi GSM66                                 |
| Interrogare un voice server, una casella      |
| vocale o un servizio messaggi (frequenza      |
| vocale DTMF)66                                |
| Caratteri di pausa e di attesa67              |
| Accedere alla vostra segreteria telefonica 67 |
| Eseguire una seconda chiamata67               |
| Rispondere ad una seconda chiamata68          |
| Rispondere ad una terza chiamata68            |
| Conferenza telefonica68                       |
| Trasferimento esplicito di chiamata69         |
| Precauzioni70                                 |
| Ricerca guasti74                              |
| Accessori originali Philips                   |
| Dichiarazione di conformità                   |

# Uso del telefono

### Il menu a carosello

Un menu a carosello è una sequenza periodica di icone che appaiono sul display, nel quale ciascuna icona rappresenta una funzione o un'opzione usata per gestire il telefono.

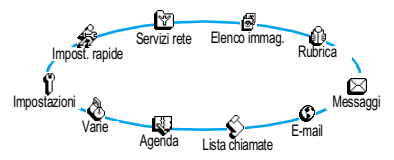

Sul display non c'è posto per tutte le icone e quelle nascoste appaiono facendole scorrere verso sinistra o verso destra.

Il primo menu a carosello disponibile quando accendete il cellulare è il cosiddetto menu "principale". Potete accedervi premendo  $\bigcirc$  in stand-by e presenta le icone riportate a fianco. Una piccola icona nell'angolo in alto a sinistra del display vi mostra la vostra posizione attuale nell'ambito del menu a carosello. Per andare ad una funzione o ad un'opzione premete a sinistra (in senso antiorario) o a destra (in senso orario) e premete (OK) quando la funzione o l'opzione di vostra scelta è selezionata. Appariranno quindi un altro sottomenu a carosello o una lista.

Premendo a sinistra o a destra si può alternare fra due opzioni, quali Attivare/Disattivare, On/Off, Alzare/ Abbassare un valore ecc.

Ripetete l'operazione sopra descritta e fate scorrere i menu a carosello e le liste fino a quando avete raggiunto la funzione o l'opzione desiderata. Mentre vi muovete in una lista sarà la relativa barra posizionata sulla parte destra del display a mostrarvi la posizione attuale nella lista. Con il tasto di navigazione potete selezionare o regolare tutte le funzioni del telefono come descritto nel rispettivo capitolo di questo manuale per l'utente.

#### Inserimento testo o numero

Ci sono due modi diversi per inserire testi nei display di editazione: usando T9<sup>®</sup>, l'inserimento predittivo del testo, o il metodo base. Inoltre sono disponibili due altri modi per i numeri ed i segni di interpunzione. Le icone che appaiono sul display mostrano il modo di testo attivo. Per passare da un modo all'altro premete il tasto ( \* ) e per passare da minuscolo a maiuscolo premete il tasto ( \* ).

# Immissione testo T9®

#### Che cos'è?

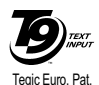

App. 0842463

L'inserimento predittivo del testo T9<sup>®</sup> è un modo di editazione intelligente per SMS ed E-mail che comprende un vasto dizionario e che vi permette di inserire velocemente un testo. Basta premere solamente una volta il tasto che corrispon-

de a ciascuna lettera che compone la parola: le battute vengono analizzate e la parola proposta da T9 ® appare in basso sul display. Se in base ai tasti premuti ci sono diverse parole a disposizione, premete **(D)** per scorrere la lista e scegliere tra quelle proposte dal dizionario T9<sup>®</sup> incorporato (vedi esempio seguente).

#### Come usarlo?

Le lettere ed i simboli sono assegnati a ciascun tasto secondo lo schema seguente:

- **2** a **9** Per inserire lettere.
- (0:) Premere brevemente per fare scorrere in avanti la lista delle parole probabili, premere a lungo per farla scorrere all'indietro.
- 🕼 o 🗯 Per confermare l'inserimento.
- C Premere brevemente per cancellare un carattere, premere a lungo per cancellare tutto il testo.
- Haiuscole.
- 🐑 Per selezionare il modo di inserimento.

### Esempio: come inserire la parola "Atmo":

- 1. Premete 2 3 8 5 6 6 Sul display appare la prima parola di una lista: Buon.
- 2. Premete () per scorrere la lista e selezionare Atmo.
- 3. Premete 🕼 per confermare Atmo.

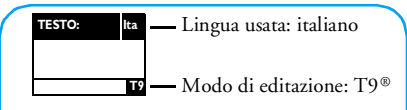

Premete il tasto (\*) per passare al modo standard, al modo numerico o al modo di interpunzione.

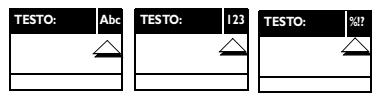

Premendo il tasto (#5) in ogni modo di testo si passa dalle minuscole alle maiuscole:

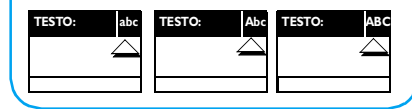

#### Inserimento testo base

Nonostante il telefono vi offra come metodo preferito l'inserimento predittivo del testo di T9<sup>®</sup>, selezionate l'inserimento testo base "Abc" usando il tasto **(£)** se desiderate accedere a questo metodo. Con questo metodo è necessario premere più volte ciascun tasto per giungere al carattere desiderato: la lettera "h" è la seconda lettera sul tasto **(£)**, perciò dovete premere 2 volte **(£)** per inserire "h". Con questo metodo è necessario premere un tasto per il numero delle volte che corrisponde alla posizione della lettera.

Nel modo base la lista completa dei caratteri disponibili per il tasto che premete appare in basso sul display, permettendovi di vedere ciascun carattere disponibile situato su questo tasto (vedi qui di seguito).

scun tasto secondo lo schema seguente:

#### Tasto Alfanumerico

 $3 = def 3 \acute{e} \Delta \Phi$ 

#### Tasto Alfanumerico

- <u>s</u>⊯ jkl5Λ
- 6 ≤ m n o 6 ñ ò ö
- **7** \_ pqrs7βΠΘΣ
- 9 w x y z 9 ø Ω Ξ Ψ
- Per passare da un modo di inserimento all'altro e viceversa.
- (#3) Per passare da minuscolo a maiuscolo e viceversa.
- C Premete brevemente per cancellare un carattere, premete a lungo per cancellare tutto il testo.

#### In breve

| Accendere/spe-    | Premete 🔊 per accendere e tenete                               |
|-------------------|----------------------------------------------------------------|
| gnere             | premuto per spegnere.                                          |
| Inserire il codi- | Inserite il vostro codice PIN usando                           |
| e PIN             | la tastiera e premete <b>OK</b> o <b>(#</b> <sup>5</sup> ) per |
|                   | confermare.                                                    |

| Effettuare una<br>chiamata                  | Inserite il numero di telefono tra-<br>mite la tastiera e premete su per                                                     | Ritorno al<br>menu prece-         | Premete <sup>C</sup> .                                                       |
|---------------------------------------------|----------------------------------------------------------------------------------------------------|-----------------------------------|------------------------------------------------------------------------------|
| Dimondon ed                                 | chiamare o premete $\bigcirc K$ per sele-<br>zionare Chiamare, e poi premete<br>$\bigcirc \bigcirc \bigcirc K$ per chiamare. | dente<br>Ritorno al<br>display di | Tenete premuto 💿 o premete                                                   |
| una chiamata                                | auando il telefono squillo                                                                                                   | Stand-by                          | In marketick and have a market                                               |
| Terminare una<br>chiamata                   | Chiudete il telefono o premete $\hat{\boldsymbol{\beta}}$ .                                                                  | lingua usata                      | to (OE), selezionate la lingua e pre-<br>mete (OK).                          |
| Accesso rapido<br>alla <mark>Rubrica</mark> | In modalità stand-by premete 🔳 .                                                                                             | Accesso al menu<br>a carosello    | 1. Premete OK per accedere al menu a carosello.                              |
| Accesso alla<br>Lista chiamate              | In modalità stand-by premete<br>🔊 o 📞 .                                                                                      |                                   | 2. Premete il tasto a destra o a sini-<br>stra per selezionare una funzione, |
| Leggere un<br>SMS                           | In modalità stand-by premete 🖻.                                                                                              |                                   | sottomenu.                                                                   |
| Accesso al<br>menu <mark>Inviare</mark>     | In modalità stand-by tenete premu-<br>to 🖻.                                                                                  |                                   | 5. Ripetere la seconda operazione<br>fino a giungere alla funzione deside-   |
| mess<br>Accesso alla lista                  | In modalità stand-by premete 🗗 .                                                                                             | Uso della<br>rubrica              | 1. In modalità stand-by premete<br><b>B</b> .                                |
| Attivare/disatti-                           | In modalità stand-by premete 🔊 .                                                                                             |                                   | 2. Fare scorrere la lista premendo il                                        |
| vare il modo di<br><mark>Silenzio</mark>    |                                                                                                    |                                   | per chiamare il numero sele-                                                 |
|                                             |                                                                                                    |                                   | zionato.                                                                     |

# I • Per iniziare

Prima di usare il telefono cellulare leggete le istruzioni per l'uso nel capitolo "Precauzioni".

#### Primi passi

Per usare il telefono cellulare dovete inserite una carta SIM valida fornitavi dal vostro gestore GMS oppure da un rivenditore. La carta SIM contiene il vostro numero di abbonamento, il vostro numero di cellulare ed una memoria nella quale potete memorizzare numeri di telefono e messaggi (vedi "Rubriche" pagina 36).

# Inserire la carta SIM

1. Premete la linguetta della batteria e fate scorrere verso il basso il coperchio della batteria.

Assicuratevi che il telefono sia spento prima di togliere la batteria.

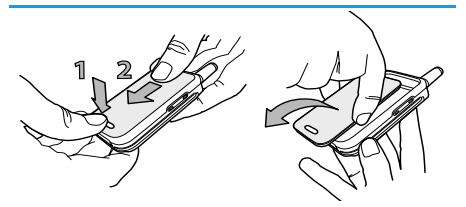

2. Togliete la batteria premendo le linguette interne una dopo l'altra, e quindi estraendo la batteria dal lato sinistro.

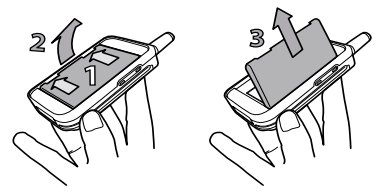

3. Togliete la carta SIM dal supporto ed inseritela nell'apposito alloggiamento (fate attenzione che l'angolo smussato della scheda sia nella posizione esatta). Poi spingete la linguetta in metallo fino a quando si fermi, fissando la carta SIM.

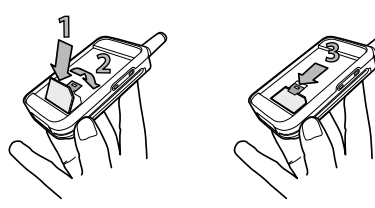

 Riposizionate la batteria nel suo vano come indicato qui di seguito: prima affiancate il lato destro al bordo destro del telefono e premete fino a quando scatti in posizione.

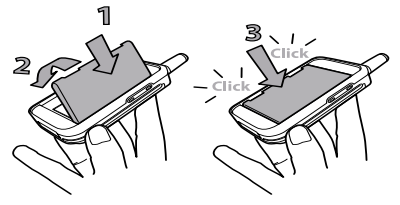

 Fate scivolare il coperchio della batteria nei suoi alloggiamenti, con i connettori metallici rivolti verso il basso, fino a quando si arresti.

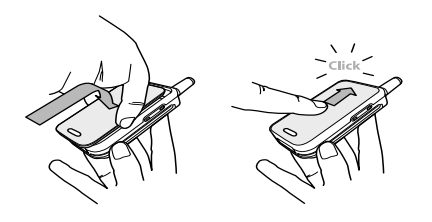

# Inserire il codice PIN

- 2. Quando accendete il telefono, vi può essere chiesto di inserire il codice PIN, che è il codice segreto da 4 a 8 cifre della vostra carta SIM per proteggerla dall'uso non autorizzato. È preconfigurato e vi viene comunicato o dal vostro gestore di rete o dal rivenditore. Per personalizzare il codice PIN vedi "Modificare codici" pagina 27.

Se inserite per 3 volte un codice PIN errato, la carta SIM viene bloccata. Per sbloccarla dovete richiedere il codice PUK al gestore.

 Inserite il vostro codice PIN. Se fate un errore, premete <sup>C</sup>. Poi confermate premendo <sup>OK</sup> o (¥<sup>3</sup>).

# Regolare data e ora

Come vi viene richiesto dal telefono non appena acceso, eseguite la regolazione della data premendo i tasti numerici appropriati (premete per cancellare un numero), poi premete per confermarla. Procedete nello stesso modo per eseguire la regolazione dell'ora.

Per completare le opzioni per la data e per l'ora vedi pagina 27.

# Copia della rubrica SIM

Se non copiate la rubrica SIM subito dopo avere acceso il telefono, potete farlo direttamente dal menu della rubrica (vedi pagina 36).

Se avevate già un telefono cellulare e state usando la stessa carta SIM, può darsi che questa contenga tutta o parte della vostra rubrica attuale. Il telefono cellulare lo verifica ed un messaggio vi chiede se volete copiare la vostra rubrica SIM nella rubrica incorporata (vedi qui di seguito). Premete copiare la coccettare.

# Accettare la copia

Premete OK per accettare la copia della rubrica SIM sul tuo telefono. Una volta eseguita la copia, la rubrica del telefono viene settata automaticamente come rubrica preferita. Per ritonare alla rubrica SIM, selezionate Rubrica > Nella SIM.

# Rifiutare la copia

Se premete il tasto <sup>CC</sup> per rifiutare di scaricare il contenuto della carta SIM all'accensione, la copia non viene lanciata e le rubriche non vengono modificate. La rubrica SIM è quella preimpostata e quindi dovete selezionare Rubrica > Impost. rubr. > Selez. rubrica > Nel telefono per cambiare rubrica.

### Interrompere la copia

- 1. Se cambiate idea mentre vengono già copiati i dati, premete il tasto 😇 per interrompere lo scaricamento del contenuto della carta SIM.
- 2. La copia viene interrotta e le rubriche contengono solamente i dati scaricati prima della cancellazione del processo.
- La rubrica SIM è quella preferita e quindi dovete selezionare Rubrica > Impost. rubr. > Selez. rubrica > Nel telefono per cambiare rubrica.

#### Prima chiamata

- Inserite il numero di telefono (se fate un errore, premete <sup>C</sup>) e premete <sup>L</sup>.
- Una volta stabilita la connessione, il telefono emette 2 beep di segnalazione. Per terminare la chiamata premete .

# Caricare la batteria

Il telefono è alimentato da una batteria ricaricabile. Una nuova batteria non è completamente carica ed un segnale di allarme vi avverte quando è quasi scarica.

Si consiglia di non Togliere la batteria quando il telefono è acceso: infatti possono andare perse tutte le vostre impostazioni personali (vedi informazioni sulla sicurezza della batteria, pagina 72).  Una volta che la batteria ed il suo coperchio sono inseriti nel telefono, collegate il carica batteria (fornito nella scatola insieme al telefono) nella presa destra sul fondo del cellulare come indicato qui di seguito.

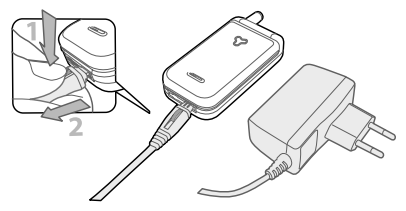

- Inserite il trasformatore in una presa di corrente di facile accesso. Il simbolo indica lo stato di carica:
- I 4 indicatori di carica cambiano durante la ricarica; ogni barra rappresenta circa il 25% della carica e ci vogliono circa 2 e 15 ore per ricaricare completamente il cellulare.
- Quando tutte e 4 le barre non cambiano la batteria è ricaricata completamente e potete scollegare il carica batteria.

- Quando la batteria è carica, staccate la spina premendo il pulsante di distacco sulla sua parte superiore.
- A seconda della rete e delle condizioni di utilizzo il tempo di conversazione è di circa 4 ore ed il tempo di stand-by di circa 16 giorni.

La batteria comunque non subisce danni se il carica batteria viene tenuto collegato al cellulare quando la batteria è completamente carica. L'unico modo di spegnere il carica batteria è quello di staccarlo dalla presa di corrente AC, perciò sceglietene una di facile accesso. È anche possibile collegare il carica batteria ad una presa IT (solo in Belgio).

3. Si consiglia di togliere la batteria se non avete intenzione di usare il cellulare per diversi giorni.

Potete usare il cellulare anche mentre la batteria si sta ricaricando. Se la batteria è completamente scarica, l'icona della batteria riapparirà solo dopo 2 o 3 minuti di ricarica.

# 2 • Funzioni principali

# Display e simboli

Dopo avere acceso il vostro telefono cellulare ed avere inserito il codice PIN (vedi pagina 9), appare il display in stand-by e ciò significa che è pronto per essere usato. Nel modo di stand-by possono venire visualizzati contemporaneamente diversi simboli.

Se non viene visualizzato il simbolo Y non è possibile per il momento collegarsi alla rete. Può darsi che siate in una zona di cattiva ricezione: spostatevi in un altro luogo. Il telefono cellulare ritorna automaticamente al display di stand-by dopo un periodo di inattività di 2 minuti.

- X Silenzio Il telefono cellulare non suonerà se ricevete una chiamata.
- M Messaggio SMS -Avete ricevuto un nuovo.
- 📼 Vibra Il telefono cellulare inizierà a vibrare quando ricevete una chiamata.
- Segr.telef. Avete ri-cevuto un nuovo Messaggio.

La Sveglia è attivata.

- M SMS completa La 🔝 Zona di casa Una memoria per i messaggi è completa. Cancellate dei messaggi vecchi per riceverne di nuovi
- Deviazione di chiamata incondizionata ad un numero - Tutte le chiamate in arrivo vengono inoltrate ad un numero diverso dalla casella vocale.
- Deviazione di chiamata incondizionata alla casella vocale -Tutte le chiamate in arrivo vengono inoltrate alla casella vocale.

- Batteria Le barre indicano il livello di carica della batteria (4 barre = carica, 1 barra = quasi scarica).
  - zona definita dal vostro gestore di rete. Ouesta funzione non è attualmente utilizzata in Italia.
- Rete GSM: il vostro т.П telefono cellulare è collegato ad una rete GSM

Qualità di ricezione: più sono le barre, migliore è la ricezione.

Roaming - Appare quando state usando una rete diversa da quella alla quale siete abbonati (specialmente quando siete all'estero).

# Eventi

Alcuni eventi modificano la videata del display in stand-by (chiamata persa, nuovo messaggio, allarme dall'agenda, ecc.). In questo caso premete (OK), per accedere al menu corrispondente oppure premete a lungo (CC) per ritornare allo stand-by.

#### Effettuare una chiamata

 Nel modo di stand-by inserite il numero telefonico usando la tastiera. Per correggere un errore premete .

Per una chiamata internazionale potete premere il tasto "+" invece del comune prefisso internazionale: premete e tenete premuto 🐑 prima di comporre l'indicativo del paese.

2. Premete ger comporre il numero e premete

Per imparare altri modi di effettuare una chiamata vedi "Chiamare un numero" pagina 41.

# Rispondere ad una chiamata e riagganciare

 Quando ricevete una chiamata il telefono può suonare e/o vibrare. Aprite il telefono per rispondere o, se è già aperto, premete Q. Il telefono non suona se la suoneria è disattivata (vedi pagina 15).

Se avete selezionato Risposta ogni tasto (vedi pagina 33), potete accettare una chiamata premendo qualsiasi tasto (eccetto 🔊).

3. Per riagganciare premete 🔊 o chiudete il telefono.

Sia che il flip sia attivo o meno per le chiamate in arrivo (vedi pagina 32), chiudendo il telefono si pone sempre fine ad una conversazione in corso. Il termine della comunicazione viene indicato da un segnale acustico.

Vedere e sentire chi chiama: fotocall

Questa funzione è disponibile solo se selezionate la rubrica del vostro cellulare e non se selezionate la rubrica SIM.

La funzione fotocall vi permette di:

- personalizzare i 10 gruppi disponibili con un nome specifico ("Amici", "Ufficio", "Sport", ecc.), una determinata immagine dell' Elenco immag. ed una suoneria della lista Tipi suonerie,

- assegnare uno o più contatti della vostra rubrica ad un gruppo in modo tale che se la/una persona di questo gruppo vi chiama, il suo nome appare sul display insieme all'immagine del gruppo a cui appartiene. Si sentirà anche la suoneria definita per questo gruppo.
- Še non lo avete già fatto durante la procedura iniziale (vedi "Primi passi" pagina 8), copiate il contenuto della vostra rubrica SIM in quella del telefono: premete OK e selezionate Rubrica > Impost. rubr. > Copiare nel tel. e premete OK. Attendete che la copia venga terminata.
- Di ritorno al menu a carosello Rubrica, selezionate Impostare gruppi, premete or e selezionate il gruppo di vostra scelta.
- Rinominate il gruppo da identificare ("Amici", "Famiglia", ecc.) e selezionate la Melodia e l' Immagine da associare a questo gruppo.
- Premete a lungo c per ritornare alla modalità stand-by, poi per visualizzare il contenuto della vostra rubrica. Selezionate un contatto che desiderate assegnare a questo gruppo e premete
   Poi scegliete Selez. gruppo e selezionate il gruppo di vostra scelta.

Quando la chiamata proviene da questa persona, si sentirà la Melodia e si vedrà l' Immagine associata al suo gruppo. Ai gruppi da 1 a 3 sono assegnati dei colori predefiniti che si illuminano quando una persona di questi gruppi vi chiama: rosso per il primo gruppo, verde per il secondo e arancio per il terzo. I tre colori si illumineranno uno dopo l'altro per gli altri gruppi.

#### Riselezione e risposta

Il telefono cellulare memorizza gli dultimi 30 numeri nella Lista chiamate (eseguite, perse o ricevute). Potete riselezionare ciascuno di questi numeri o rispondere componendolo direttamente. Il numero più recente appare al primo posto.

- Con il display in stand-by, azionate se per accedere alla Lista chiamate che presenta una lista cronologica delle ultime chiamate ricevute o fatte. Se un numero della lista chiamate è presente anche nella Rubrica, viene visualizzato il nome corrispondente.
- Premete il tasto in alto o in basso per selezionare il numero da ricomporre o a cui rispondere. Premete per comporre il numero e premete per riagganciare.

# Chiamata flash

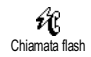

Invece di andare al menu Rubrica e fare scorrere la lista dei nomi, potete associare un nome ad un tasto del vostro

telefono cellulare in modo tale che tenendo premuto a lungo il tasto scelto questo numero verrà chiamato direttamente (per es. premete a lungo su 2 - per chiamare a casa o su (3<sup>ee</sup>) per chiamare l'ufficio).

Potete programmare solamente i tasti da 2 a 🥺, dato che i tasti 1: (selezione della lingua) e 🕼 (segreteria/casella vocale) sono predefiniti e non possono venire modificati.

- 1. Per assegnare un tasto funzione ad una chiamata flash, premete OK, per entrare nel menu principale, poi selezionate Impostazioni > Tasti funzione e premete OK).
- Selezionate un "Tasto non utilizzato" da 💷 a 2. 9 e premete OK.
- Poi selezionate Chiamata flash, premete OK e sele-3. zionate un nome nella Rubrica visualizzata. Premete  $\bigcirc K$  per confermare la selezione.
- In modalità stand-by tenete premuto il tasto fun-4. zione programmato per selezionare la voce associata: il collegamento viene effettuato. Premete ) per riagganciare.

Potete anche associare un tasto funzione ad un comando (vedi "Tasti funzione" pagina 29). I tasti funzione possono essere modificati o eliminati in ogni momento.

# Cancellare le chiamate della lista

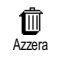

Per cancellare le chiamate della lista premete OK e selezionate Lista chiamate, poi Azzera. Premete OK per resettare la lista chiamate

# Cancellare rubrica

Ø Azzerare rubr

Per cancellare il contenuto della rubrica in una volta, premete OK e selezionate Rubrica, Impostazioni rubrica, Azzerare rubrica. Premete OK per cancellare il contenuto della rubrica.

Questa opzione si riferisce alla rubrica del telefono, non alla rubrica SIM (vedi "Rubriche" pagina 36).

### Disattivare la suoneria

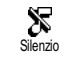

Potete disattivare la suoneria se non volete che il telefono suoni quando ricevete una chiamata. In questo caso il

simbolo della chiamata in arrivo lampeggia quando ri-

cevete una chiamata, sul display appare Chiamata in arrivo, ma il telefono non suona. Per disattivare la suoneria proce<u>det</u>e nel modo seguente:

- 1. Premete () e selezionate Impostazioni > Suoni > Volume suoneria.
- 2. Premete a sinistra fino a quando il volume sia impostato su Silenzio.

Il modo di silenzio può anche venire impostato selezionando Impostazioni rapide > Silenzio. In questo caso viene anche attivata la segnalazione tramite vibrazioni. Per un accesso ancora più rapido potete assegnare un tasto a questa funzione.

### Attivare la funzione di vibra

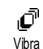

Se avete impostato la funzione, il telefono vibra quando ricevete una chiamata (se attivate il modo di silenzio

con l'impostazione rapida Silenzio come descritto in precedenza, si attiverà anche la funzione di vibra). Altrimenti procedete nel modo seguente:

- 1. In modalità stand-by premete 🔍 e selezionate Impostazioni > Suoni > Vibra.
- 2. Premete il tasto a sinistra o a destra per selezionare On o Off e premete  $\bigcirc x$  per confermare.

L'attivazione della funzione di vibra non disattiva la suoneria. Se volete disattivare la suoneria, ma mantenere attiva la funzione di vibra, attivate il modo di Silenzio come descritto in precedenza.

# Leggere il numero di telefono del vostro cellulare

Per leggere il numero di telefono del vostro cellulare: In modalità stand-by premete 🔳, selezionate Mio numero, premete OK, selezionate Visualizzare e premete OK . Il vostro numero di telefono viene visualizzato se presente sulla carta SIM. Se non lo è, selezionate Nuovo e poi seguite le istruzioni.

Se il vostro numero è stato memorizzato nella rubrica lo potete leggere nel corso di una chiamata. Vedi "Consultare la rubrica" pagina 17.

# Nel corso di una chiamata potete ...

# Regolare il volume dell'auricolare

Durante una conversazione spostate il tasto laterale verso l'alto o verso il basso per aumentare/diminuire il volume.

### Disattivare il microfono

 $\begin{array}{c} \begin{array}{c} & Potete \ disattivare \ il \ microfono \ in \\ \hline Disattivare microfono \\ udire. \ Nel \ corso \ di \ una \ chiamata \ pre-\\ mete \ \hline OK, \ selezionate \ \hline Disattivare \ microfono \ e \ confer-\\ mate \ premendo \ \hline OK. \end{array}$ 

#### Attivare microfono

€ Attivare microfono Mitivare microfono Attivare microfono e confermate premendo (OK). Il microfono è riattivato.

#### Scrivi sul block-notes

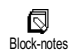

Il block-notes è una memoria temporanea nella quale prendere nota di un numero durante una chiamata. Per far-

lo nel corso di una chiamata basta semplicemente inserire il numero che desiderate annotare. Attendete alcuni secondi in modo che la voce venga salvata automaticamente nella memoria del block-notes. Al termine della chiamata premete OK per comporlo, per memorizzarlo nella Rubrica ecc.

### Consultare la rubrica

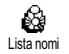

Per consultare la rubrica durante una chiamata:

- 1. Premete (OK), selezionate Lista nomi, premete (OK) e fate scorrere la lista delle voci premendo in alto o in basso.
- 2. Premete C due volte per ritornare al display di chiamata.

# Altre funzioni nel corso di una chiamata

- Aggiungere un nome alla rubrica (vedi pagina 37),
- Scrivere ed inviare un messaggio (SMS) tramite la rubrica o il block-notes (vedi pagina 42),
- Leggere un messaggio (vedi pagina 44),
- Consultare la lista chiamate (vedi pagina 46),
- Consultare l'agenda (vedi pagina 48),
- Controllare una casella vocale / accedere a un voice server tramite il block-notes (vedi pagina 66),
- Trasmettere toni DTMF alla segreteria telefonica o ad una altro dispositivo (vedi pagina 66),
- Eseguire una seconda chiamata (vedi pagina 67).

# 3 • Struttura dei menu

I menu contengono tutte le funzioni del vostro telefono GSM. Si tratta in ogni caso di icone che le rappresentano o di liste che si possono scorrere: premete  $\bigcirc$  per entrare in un menu o in un sottomenu, per spostarsi a sinistra o a destra in un menu o per fare scorrere avanti e indietro una lista e premete  $\bigcirc$  per confermare un inserimento o una selezione.

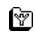

#### Altri servizi di rete p66\*

- 🗦 Servizi + p66
- 💥 Numeri dei servizi p66
- Servizi WAP p62
  - Avvio / Sfogliare / Preferiti / Ultima pagina / Avanzate / Parametri

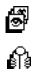

 $\boxtimes$ 

- Elenco immagini p21
- Rubriche p36
  - Messaggi (SMS) p42
- 😹 Inviare messaggi (SMS) p42
  - Insieme ad un allegato / Includere un numero di telefono / Inviare ora / Memorizzare

# Leggere SMS p44

Messaggi ricevuti / Messaggi memorizzati / Eliminare tutti

- Archiviare SMS p45
- Impostazioni messaggi p45

Centro messaggi / Firma / Periodo validità / Percorso risposta / Conferma ricezione / Salva automaticamente

# 📺 Azzera p47

# Ricezione messaggi p46

Ricezione info / Lista info / Codici locali

# E–Mail p54

(0)

# ) Impostazioni p54

- Nome conto / Accesso rete / Server mail / Avanzate
- Aprire mailbox p58
- 🛃 Inviare p56
- S Lista chiamate p47
  - Visualizzare p47

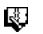

Agenda p48

- ▲ Eventi
- Vista quotid.
- Vista settimanale
- Vista mensile
- Cancella precedenti
- Varie p50
  - Gioco mattoni p51
  - 🗟 Contascatti p51
  - 🕃 Euro p52
  - Stato memoria p52
  - Calcolatrice p52
  - Sveglia p53
  - Impostazioni p24

| æ         | Suoni p24<br>Suoneria / Volume suoneria / Suoni tasti /<br>Beep minuti / Allarme agenda / Allarme bat-<br>teria scarica / Avviso messaggio / Vibra |
|-----------|----------------------------------------------------------------------------------------------------|
|           | Display p22<br>Screen saver / Retroilluminazione / Anima-<br>zione / Animazione sfondo / Contrasto                                                 |
| ä         | Sicurezza p26<br>Nomi pubblici / Blocco chiamate / Modifica-<br>re codici / Protezione PIN                                                         |
| ©<br>[:10 | Ora e data p27<br>Visualizzazione orologio / Regolare data /<br>Formato data / Regolare ora / Fuso orario /<br>Impostazione giorno                 |
| q         | Lingua p29                                                                                                    |
| O         | Tasti funzione p29                                                                                                    |
| E         | Comandi vocale p31                                                                                                    |
| U         | Accessori p29<br>Spegnimento automatico / Risposta automa-<br>tica                                                                                 |
| Y         | Rete p32<br>Ricollegare / Reti preferite                                                                                                    |

V

Impostazioni chiamate p32 Avviso chiamata / Identificazione chiamate / Flip attivo / Deviazione chiamate / Riselezione automatica / Riposta ogni tasto / Segreteria

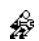

#### Impostazioni rapide p34

\* A seconda del contratto.

# 4 • Display & Immagini

I menu Elenco immag. e Display vi permettono di selezionare le immagini di una lista e di attivare uno sfondo come pure di impostare la durata della retroilluminazione, le animazioni del display e lo screen saver. In modalità stand-by premete (m) e selezionate Elenco immag. per la prima opzione descritta in questo capitolo, oppure Impostazioni e quindi Display per il secondo gruppo di opzioni.

### Elenco immagini

Questo menu vi permette di gestire e di visualizzare le immagini memorizzate nel vostro telefono cellulare con Vedi immagini o Eliminare e di Modificare il loro nome. Entrando in uno dei sottomenu disponibili, le immagini salvate sul vostro cellulare sono visualizzate come lista di testo. Per accedere alla visualizzazione grafica selezionate un'immagine dalla lista e premete a destra. Poi premete  $[\mathfrak{S}]$  (su) o  $[\mathfrak{g}]$  (giù) per andare all'immagine successiva o a quella precedente, oppure a sinistra per tornare alla lista di testo.

Per rinominare il file selezionatelo nella lista e premete (M) due volte. Selezionate Rinominare e premete (M), inserite un nome e premete (M).

La tabella seguente presenta uno schema generale delle periferiche alle quali inviare o dalle quali ricevere file come anche dei dispositivi di connessione.

| Periferiche                 | Tipo di file                  | Inviato<br>tramite | Vedi                                            | Esempio                                      |
|-----------------------------|-------------------------------|--------------------|-------------------------------------------------|----------------------------------------------|
| Da cellulare<br>a cellulare | Animazione EMS e<br>icone BMP | SMS                | "Inviare messaggi (SMS)"<br>pagina 42.          | Inviato o ricevuto da un<br>altro cellulare. |
|                             | JPEG                          | E-Mail             | "Scaricare e salvare attach-<br>ment" pagina 59 |                                              |

| Periferiche                         | Tipo di file | Inviato<br>tramite | Vedi                                             | Esempio                                                                                                |
|-------------------------------------|--------------|--------------------|--------------------------------------------------|----------------------------------------------------------------------------------------------------|
| Da PC a cellulare<br>tramite E-mail | JPEG         | E-Mail             | "Scaricare e salvare attach-<br>ment" pagina 59. | Fotografie scattate con<br>una macchina fotografi-<br>ca digitale o i file scari-<br>cati da Internet. |

Le immagini JPEG devono avere le dimensioni ed il formato adeguato per essere salvate e visualizzate correttamente sul vostro cellulare. Controllate al capitolo "Scaricare e salvare attachment" pagina 59 per informazioni complete al riguardo.

# Display

Questa voce del menu Impostazioni vi consente di accedere a tutte le opzioni che riguardano il display, compresa la gestione dello screen saver.

#### Screen saver

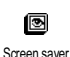

Vi permette di attivare/disattivare lo screen saver. Appena attivato, verrà visualizzato uno slide show in modalità stand-by, usando il/i file jpeg che avete

memorizzato/i e selezionato/i nel vostro telefono (vedi "Scaricare e salvare attachment" pagina 59).  Selezionate Impostazioni > Display > Screen saver e premete OK, poi premete a destra o a sinistra per selezionare On e premete OK. Nella lista che appare selezionate un'immagine premendo a sinistra o a destra (premendo questi tasti avviene anche la deselezione), quindi premete Di in basso per arrivare all'immagine successiva. Una volta selezionate le immagini di vostra scelta premete OK per attivare lo screen saver.

Per visualizzare uno slide show dovete selezionare diverse immagini (fino a 10). Se selezionate solo un'immagine da usare come screen saver, sul display apparirà solamente questa.

 Selezionate Attivaz. ritard. e premete a sinistra o a destra per scegliere un valore fra 1 e 5 min. In modalità stand-by lo screen saver inizierà a seconda del limite di tempo che avete impostato.  Poi selezionate Durata dello screen saver (da 10 secondi a 5 min) e premete (ok). Il tempo che avete impostato verrà applicato tra le diverse immagini dello slide show.

Le immagini di sfondo vengono disattivate automaticamente entrando in un display di editazione. Tenete conto anche del fatto che l'attivazione di questa funzione comporterà automaticamente la disattivazione dello screen saver.

# Animazione sfondo

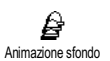

Vi permette di attivare un'animazione dello sfondo che verrà visualizzata nel modo stand-by. Premete a destra o a sinistra per selezionare una delle icone

disponibili o Casuale per visualizzare a caso tutte le icone, quindi premete OK per confermare.

L'attivazione di questa funzione comporterà automaticamente la disattivazione dello screen saver.

#### Animazione

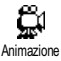

Vi permette di attivare/disattivare l'animazione in menu differenti.

Se questa funzione è disattivata, aumenta l'autonomia del vostro telefono.

#### Retroilluminazione

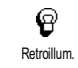

La retroilluminazione viene attivata quando ricevete chiamate o messaggi in arrivo, quando scorrete le liste ed i menu ecc. Questo menu vi permette di

impostare per la retroilluminazione sia la Luminosità (7 livelli) che la Durata (da Disattivato a 30 sec.). In tutti e due i casi premete OK per confermare.

Se questa funzione è disattivata, aumenta l'autonomia del vostro telefono.

#### Contrasto

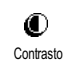

Vi permette di scegliere fra 5 livelli di contrasto.

Display & Immagini

# 5 • Impostazioni & Impostazioni rapide

Il menu Impostazioni vi permette di personalizzare il vostro telefono e di modificare le impostazioni relative a ciascuna opzione disponibile (suoni, ora e data, accessori ecc.) definendo le impostazioni personali. Il menu Impostazioni rapide vi permette di modificare diverse impostazioni alla volta (vedi pagina 34). In modalità stand-by premete (IM) e selezionate Impostazioni o Impost. rapide, poi premete (IM) per accedere ad una funzione o ad una opzione e modificarla come descritto in questo capitolo. Premete (IM) per selezionarla o (IM) per cancellarla.

#### Impostazioni

# Suoni

Questo menu vi permette di modificare il volume della suoneria, di selezionare una melodia per la suoneria, di impostare le segnalazioni acustiche e di attivare o disattivare la funzione di vibra.

#### Volume suoneria

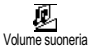

Il volume della suoneria è preimpostato su Medio. Premete a destra o a sinistra per impostare il volume della suoneria da Esclusa a Progressivo ed usate un tasto funzione per attivare il modo di silenzio (vedi pagina 29). Il modo Esclusa vale anche per i toni dei tasti.

#### Suoneria

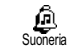

Questa opzione vi permette di selezionare la melodia della suoneria fra le melodie disponibili. Fate scorrere la li-

sta avanti o indietro e attendete due secondi per ascoltare la melodia selezionata (ad accezione che per una Melodia personal: premete (I), selezionate Ascoltare e premete (I) di nuovo per ascoltarla). Premete (I) per selezionare questa melodia per la suoneria, (I) per deselezionarla o passare alla melodia successiva.

Non sentirete la melodia se il suo volume è impostato su Disattivato oppure se è stato attivato il modo di Silenzio (vedi pagina 15).

#### Melodia scaricata e personale

Il menu Melodia personale vi permette di memorizzare melodie che avete ricevuto tramite SMS, sia scaricandole da un sito web (vedi qui di seguito) o ricevendole da un amico.

Per personalizzare il vostro telefono potete scaricare nuove iMelodies, scegliendole dal sito web del vostro operatore. Tramite il personal computer verificate sul sito Internet del vostro operatore la disponibilità, i termini e le condizioni di questo servizio e seguite le istruzioni per scaricare tramite SMS la melodia selezionata. Il vostro telefono è in grado di scaricare solo melodie di un solo tono.

- 1. Nel menu Suoneria, selezionate Melodia personale e poi premete OK per accedere alla lista delle melodie personali. Selezionate una delle melodie personali e premete OK.
- 2. Selezionate Inviare e premete OK per inviarla.

Questo servizio dipende dall'abbonamento ed inoltre potete inviare solamente melodie che non siano protette da diritti d'autore. Quando inviate una melodia tramite SMS (vedi pagina 42), quello che la riceve deve avere un cellulare Philips per poterla ascoltare.

 Quando ricevete una melodia insieme ad un SMS, selezionate Memorizzare per salvarla come Melodia personale e Rinominare o Eliminare se desiderate. Premete (OK) per confermare.

#### Suoni tasti

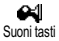

Vi permette di attivare/disattivare i suoni tasti. Anche se i suoni tasti sono impostati su Disattivato, nel corso delle

chiamate vengono riprodotti toni DTMF (vedi pagina 66).

#### **Beep minuti**

Vi permette di attivare un beep che **f** 10 viene emesso 15 secondi prima della Been minuti fine di ciascun minuto di (il comunicazione beep non udito viene dall'interlocutore). Questa funzione vi permette di tenere sotto controllo la durata delle chiamate

#### Allarme agenda

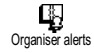

Vi permette di attivare/disattivare un beep che vi segnalerà l'imminenza di un evento programmato nell'agenda.

Diversamente dalla sveglia, questa segnalazione acustica non verrà emessa se spegnete il telefono.

#### Allarme batteria scarica

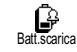

Vi permette di attivare/disattivare un beep che vi informa che la batteria è quasi scarica e deve essere ricaricata.

#### Avviso messaggio

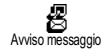

Vi permette di attivare/disattivare un beep che vi segnala la ricezione di un SMS.

#### Vibra

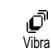

Vi permette di attivare/disattivare le vibrazioni quando ricevete una chiamata.

# Display

Questo menu vi permette di impostare tutte le funzioni e opzioni relative al display. Vedi pagina 21 per informazioni complete.

# Sicurezza

Questo menu garantisce la sicurezza del vostro telefono limitando le chiamate ai numeri pubblici, impedendo l'invio e la ricezione di determinate chiamate, attivando la sicurezza tramite i codici PIN e modificando questi codici PIN.

### Nomi pubblici

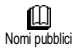

Vi permette di gestire una speciale lista di nomi, chiamata lista dei Nomi pubblici e di limitare le chiamate a questa lista tramite l'opzione Limitazione chiamate.

Questa funzione dipende dall'abbonamento e richiede il codice PIN2 (vedi pagina 27).

# Limitazione chiamate

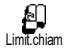

Vi permette di attivare/disattivare la limitazione chiamate alla lista dei Nomi pubblici. Se è attivata, potete accedere

solamente ai nomi presenti nella lista dei Nomi pubblici, contrariamente alla voce Rubrica del menu principale. Questa funzione dipende dall'abbonamento e richiede il codice PIN2 (vedi pagina 27).

# Nomi pubblici

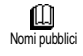

Per verificare e modificare la lista Nomi pubblici. Tramite il codice PIN2 potete inserire un nuovo nome e modificare o

cancellare un nome già presente nella lista. Usate l'opzione <Nuovo> per inserire il nome ed il numero di telefono di un nome nuovo (vedi "Inserimento testo o numero" pagina 4). Poi selezionate il tipo di numero: Telefono, Fax o Dati. È possibile quindi che un nome in questa lista venga Modificaro o Cancellato. Blocco chiamate

Construction de la chiamate de l'uso del telefono a chiamate specifiche, bloccando sia quelle in arrivo che in uscita. Questa funzione dipende dalla rete e richiede una password per bloccare le chiamate fornita dal vostro operatore.

### Chiamate in uscita

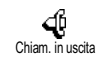

Il menu Chiamate in uscita vi permette di scegliere fra Tutte le chiamate, Internazionali e le chiamate Internazionali

escl. naz. (l'ultima opzione vi permette di chiamare il vostro paese di provenienza quando siete all'estero). Potete anche Cancellare il blocco delle chiamate in uscita

Questi menu vi permettono quindi di bloccare, nell'ambito di ciascuna opzione disponibile, Tutte le chiamate, Chiamate vocali, Chiamate dati o Chiamate fax.

Chiamata in arrivo

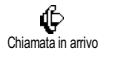

Il menu Chiamata in arrivo vi permette di selezionare Tutte le

chiamate o Roaming. Vi consente

inoltre di accedere al menu Cancellare per eliminare il blocco sulle chiamate in arrivo.

Questi menu vi permettono quindi di bloccare, nell'ambito di ciascuna opzione disponibile, Tutte le chiamate, Chiamate vocali, Chiamate dati or Chiamate fax

Stato

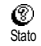

In ciascun sottomenu (Tutte le chiamate, Roaming ecc.), l'opzione Stato vi permette di vedere se un tipo di chiamata sia bloccato o meno.

#### Modificare codici

Q. Modificare codici Vi permette di modificare i codici PIN1, PIN2 e quello di blocco chiamata

#### Protezione PIN

Protezione PIN

Vi permette di attivare/disattivare la protezione PIN guando accendete il telefono. Quando il codice PIN è atti-

vato, vi verrà chiesto di inserirlo quando accendete il cellulare

Se il codice PIN è disattivato, non è possibile modificarlo.

#### Codice PIN2

A seconda della carta SIM che avete, alcune funzioni o opzioni possono richiedere un codice segreto PIN2. Si tratta di un altro codice segreto da 4 a 8 cifre che vi viene dato dall'operatore. Se inserite per 3 volte un codice PIN2 errato, la carta SIM viene bloccata. Per sbloccarla dovete richiedere il codice PUK2 dal vostro operatore o rivenditore.

Se inserite per 10 volte di seguito un codice PUK errato, la carta SIM verrà bloccata e sarà inutilizzabile. Se ciò avviene, mettetevi in contatto con il vostro gestore o rivenditore.

### Ora e data

Questo menu vi permette di impostare l'ora e la data, il fuso orario, impostazioni giorno, e di modificare il modo di visualizzazione dell'ora.

#### Visualizzazione orologio

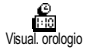

Vi permette di selezionare il formato di visualizzazione Analogica o Digitale dell'ora che appare in stand-by, pre-

mendo a destra o a sinistra. I ogni caso premete (K) per confermare.

#### **Regolare data**

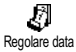

Vi permette di regolare la data premendo i tasti numerici appropriati (potete anche regolare la data premendo il tasto in alto o in basso).

Formato data

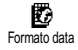

Vi permette di selezionare uno dei due formati disponibili per la data: Occidentale o Thai. Premete OK per confermare.

#### Fuso orario

Per prima cosa si devono regolare il fuso orario e le impostazioni giorno. Poi dovete verificare la data e l'ora se impostati in precedenza. Si consiglia di controllare in un atlante o in un'enciclopedia per vedere in quale fuso orario vi trovate.

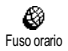

L'opzione Fuso orario vi permette di impostare il fuso orario di appartenenza in base al GMT, cioè l'orario del

meridiano zero (Greenwich Mean Time). Premete il

tasto in alto o in basso per selezionare l'impostazione corrispondente alla vostra zona, per es. GMT + 00:00 se vi trovate in Inghilterra, GMT + 01:00 se siete in Italia, in Francia o in Germania.

Impostazione giorno

Questa impostazione riguarda solamente quei paesi nei quali l'ora dipende dalla stagione (per es. ora solare e ora legale).

Impostazione giorno

Questa opzione vi permette di impostare l'ora legale su Attivato (durante l'estate) o Disattivato (durante l'inver-

no) premendo il tasto a destra o a sinistra. Visto che questa impostazione influisce sull'opzione della data e dell'ora, dovrebbe venire eseguita per prima. Se l'ora legale è Attivato e impostate l'ora sulle 12:00, appariranno automaticamente le 13:00 portando l'ora legale su Disattivato.

#### **Regolare ora**

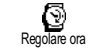

Vi permette di regolare l'ora premendo i tasti alfanumerici o premendo il tasto a destra o a sinistra per aumentare o diminuire l'ora minuto per minuto.

# Lingua

Questo menu vi permette di selezionare la lingua per tutti i testi dei menu. Per accedervi basta premere a lungo su ()) in modalità stand-by.

# Accessori

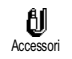

Questo menu diventa disponibile non appena venga inserito un accessorio (vedi pagina 76). Vi permette di impostare tutti i parametri legati al loro uso.

#### Spegnimento automatico

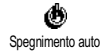

Vi permette di spegnere automaticamente il telefono, immediatamente oppure dopo 30 secondi, 5 minuti o 3 ore dopo avere spento la macchina.

#### **Risposta automatica**

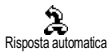

Vi permette di selezionare la risposta automatica alle chiamate in arrivo. Potete impostare la risposta automatica differita da 5 a 15 secondi.

# Tasti funzione

Invece di entrare nei diversi menu e fare scorrere le liste, potete impostare un accesso diretto ad una determinata funzione collegandola ad un tasto funzione che quindi, se tenuto premuto, attiva automaticamente la rispettiva funzione. Potete programmare solamente i tasti da 2 a 6 da, dato che i tasti 0 (selezione della lingua) e (i) (richiamo casella vocale) sono predefiniti e non possono venire modificati.

- Per assegnare un tasto funzione premete OK, selezionate Impostazioni > Tasti funzione e poi premete OK.
- 2. Selezionate un tasto da  $2\overline{a}$  a  $9^{?}$  e premete  $\overline{OK}$ .
- 3. Fate scorrere la lista per selezionare la funzione che desiderate associare a questo tasto. Premete OK per confermare la selezione.

Se il tasto selezionato è già impostato, potete programmarlo di nuovo: premete ( due volte, selezionate Modificare e premete ( ). In questo modo passate alla lista delle funzioni disponibili.

 Per usare i tasti funzione basta tenere premuto il tasto corrispondente alla funzione che desiderate lanciare o attivare in modalità stand-by.

Potete anche associare un tasto funzione alla composizione vocale (vedi "Cancellare le chiamate della lista" page 15). A seconda del fornitore dei servizi, alcuni tasti funzione, oltre a O: e (E), possono venire predefiniti e bloccati per impedire che vengano riprogrammati. Potete associare tasti funzione da 21 a 92 alle funzioni della seguente tabella.

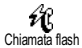

Compone il numero della rubrica associato.

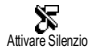

Attiva l'impostazione rapida di silenzio (funzione di vibra attiva, volume suoneria disattivato).

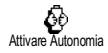

Attiva l'impostazione rapida di autonomia che prolunga l'autonomia della batteria (animazione disattivate, funzione di retroilluminazione disattivate, volume suoneria medio).

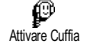

60

Attivare automobile

Attiva l'impostazione rapida per la cuffia (volume suoneria medio, risposta ogni tasto).

Attiva l'impostazione rapida per l'automobile (volume suoneria alto, risposta ogni tasto).

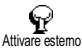

Attiva l'impostazione rapida per esterno (volume suoneria alto).

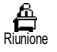

Attiva l'impostazione rapida per le riunioni (funzione di vibra attiva, suoneria e tutti i tasti impostati su silenzio).

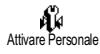

Attiva le impostazioni personali.

Ric.ult.num.

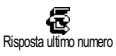

Riseleziona l'ultimo numero chiamato. Riseleziona il numero dell'ultima chiamata ricevuta. Inoltra tutte le chiamate alla casella

Verso segreteria

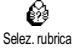

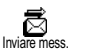

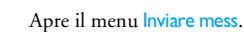

vocale.

Leggere SMS

Visualizza la lista dei messaggi.

Apre il menu Selez. rubrica.

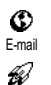

Apre il menu E-mail per accedere alle caselle di posta elettronica.

Avvia una sessione WAP.

A seconda del contratto.

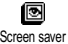

Awio

Apre il menu Screen saver On/Off.

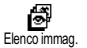

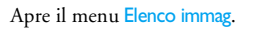

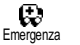

Seleziona il numero di emergenza.

Impostazioni & Impostazioni rapide

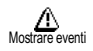

Visualizza la lista degli eventi del menu dell'agenda.

Aggiungi evento

Costo totale

Apre il menu Aggiungi evento dell'agenda. Visualizza il costo totale delle chiama-

Visualizza il costo to te in uscit.

A seconda del contratto.

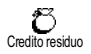

Visualizza il credito residuo.

A seconda del contratto.

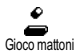

Apre il menu Gioco mattoni.

A seconda del contratto.

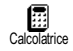

Accesso diretto alla calcolatrice.

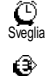

Furo ->

۲

-> Euro

Apre il menu Sveglia.

Accesso diretto al convertitore Euro (da euro a lire).

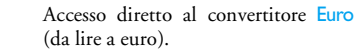

# Comandi vocale

Il menu di comando vocale vi permette di attivare rapidamente una funzione specifica: invece di programmare un tasto funzione, basta semplicemente impostare un indicatore vocale che attiverà una funzione quando pronunciate la parola associata. Potete associare un comando vocale alle funzioni supportate dai tasti funzione (vedi pagina 30).

- Per assegnare un indicatore vocale ad un comando vocale, premete OK, poi selezionate Impostazioni
   Comandi vocale e premete OK.
- Selezionate 
   Selezionate 
   Nuovo> e premete OK, poi fate scorrere la lista per selezionare la funzione da impostare con un indicatore vocale. Premete OK per confermare la selezione.
- 3. Quando appare Premere OK e parlare, seguite le istruzioni visualizzate sul display. Al momento di registrare l'indicatore vocale, assicuratevi di essere in un ambiente tranquillo, scegliete una parola breve e semplice e pronunciatela chiaramente.
- Il successivo menu a carosello vi permette di Eliminare o Ascoltare l'indicatore vocale, Modificare la funzione associata a questo indicatore vocale oppure di Modificare l'indicatore vocale usato per questa funzione.

- Ripetete le operazioni sopra descritte per aggiungere altri comandi vocali. Poi premete brevemente c per ritornare al menu precedente oppure premetelo a lungo c per ritonare al modo di stand-by.
- Per attivare una funzione usando il comando vocale tenete premuto OK in modalità stand-by e poi pronunciate l'indicatore vocale registrato.

Le parole registrate come indicatori vocali possono essere riprodotte, modificate o eliminate in ogni momento. Invece di un comando vocale potete anche impostare un indicatore vocale per una composizione vocale.

La durata di un indicatore vocale è di 2 secondi. Si possono definire fino a 15 indicatori vocali, suddivisi fra la composizione vocale ed il comando vocale.

# Rete

Questo menu vi permette di gestire la connessione tra il telefono e la rete, di registrare manualmente le reti disponibili e di gestire le vostre reti preferite.

#### Ricollegare

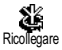

Vi offre una lista delle reti disponibili nella zona quando è selezionato il modo manuale. Selezionate la rete nella quale

desiderate inserirvi e premete  $\bigcirc K$  per confermare.

#### Reti preferite

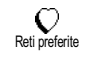

Vi permette di creare una lista delle reti in ordine di preferenza. Una volta creata la lista, il telefono cercherà di inse-

rirsi in una rete in base alle vostre preferenze.

### Impostazioni chiamate

Questo menu vi permette di impostare tutte le opzioni per le chiamate (inoltro chiamata, avviso, ecc.).

#### Flip attivo

Quando questa opzione è attivata vi permette di rispondere ad una chiamata in arrivo semplicemente aprendo il telefono. Il termine della conversazione viene indicato da un segnale acustico quando si riaggancia.

In questo caso non è possibile rifiutare le chiamate, dato che dovete aprire il telefono per accedere al tasto D e rifiutare manualmente la chiamata.

#### **Deviazione chiamate**

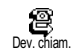

Vi permette di deviare le chiamate in arrivo o alla vostra casella vocale o ad un numero (della Rubrica o meno) e ri-

guarda: Chiamate dati, Chiamate voc. e Chiamate fax.

Prima di attivare questa opzione, dovete inserire i numeri delle vostre caselle vocali (vedi "Segreteria" page 33). Questa funzione dipende dall'abbonamento ed è diversa dal trasferimento di chiamata che avviene quando una o più chiamate sono in corso.

#### Incondizionato

L'opzione incondizionata inoltrerà tutte le chiamate in arrivo.

Attenzione! Se selezionate questa opzione, non riceverete alcuna chiamata fino a quando la disattivate.

#### Condizionato

Questa opzione vi permette di scegliere in quale circostanza, o circostanze, volete deviare le chiamate in arrivo. Sono disponibili tre opzioni: Se non rispondete (non avete risposto alla chiamata), Se irragg. (la vostra rete non è disponibile) o Se occupato (state già telefonando ed il vostro abbonamento non prevede l'opzione di avviso chiamata o non l'avete attivata). Ciascuna opzione può venire impostata in modo indipendente.

Una volta selezionato Condizionato o Incondizionato, potete scegliere di inoltrare le chiamate alla vostra casella vocale o ad un altro numero di telefono o di cancellare l'inoltro chiamata.

Stato

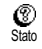

Vi permette di visualizzare lo stato di ogni opzione di inoltro chiamata.

#### Segreteria

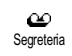

Questo menu vi permette di inserire i numeri delle vostre caselle vocali se non sono disponibili sulla carta SIM.

In alcuni casi potrebbe essere necessario inserire due numeri: uno per ascoltare la vostra casella vocale, l'altro per l'inoltro chiamata. Mettetevi in contatto con il vostro gestore per informazioni complete sul tema.

#### **Riselezione automatica**

CTRiselez. autom.

Vi permette di attivare/disattivare la funzione di riselezione automatica. Se la riselezione automatica è attivata e se

la linea è occupata, il telefono riseleziona automaticamente questo numero fino a quando viene stabilita la connessione o viene raggiunto il numero massimo di tentativi (10). Il telefono emetterà un beep all'inizio di ogni tentativo ed un beep speciale se viene stabilita la connessione.

L'intervallo di tempo fra i vari tentativi aumenta ad ogni tentativo.

#### Riposta ogni tasto

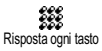

Vi permette di accettare una chiamata premendo qualsiasi tasto, eccetto 2, che viene usato per rifiutare una chiamata.

#### Avviso chiamata

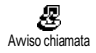

Vi permette di attivare o disattivare l'avviso di chiamata e riguarda: Stato, Tutte le chiamate, Chiamate vocali, Chia-

#### mate fax e Chiamate dati.

Quando questa opzione è attiva, udite un beep se qualcuno cerca di chiamare mentre avere avete già una comunicazione in corso.

Questa funzione dipende dall'abbonamento. Contattate il vostro gestore.

#### Identificazione chiamate

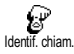

Vi permette di visualizzare o nascondere la vostra identità all'interlocutore. L'opzione di Stato vi informerà se questa funzione sia attivata o meno.

Questa funzione dipende dall'abbonamento e dalla rete. Contattate il vostro gestore.

# Impostazioni rapide

Questo menu vi permette di accedere ad un gruppo di impostazioni predefinite che vi consente di adattare velocemente il telefono all'ambiente, cambiando diverse impostazioni in una volta. La selezione di Riunione per esempio disattiverà il volume della suoneria, attiverà la funzione di vibra e disattiverà i suoni tasti (altre voci si possono impostare a seconda delle impostazioni configurate). La selezione di Personale al termine della riunione riattiverà tutte le vostre impostazioni abituali.

Potete anche associare un'impostazione rapida ad un tasto funzione (vedi pagina 29).

### Impostazioni rapide

Attenzione! \* Le impostazioni elencate nella prima colonna sono quelle predefinite (preimpostate in fabbrica). Visto che potete modificare ciascuna di esse, possono essere diverse da quelle elencate qui di seguito. In tutti e due i casi (sia che le abbiate cambiate o meno), queste impostazioni sono memorizzate alla voce del menu Personale e valgono per ciascuna casella della tabella.

| Profili          | Personale * | Silenzio | Autonomia | Esterno | Riunione |
|------------------|-------------|----------|-----------|---------|----------|
| Vibra            | Attivo*     | Attivo   | Inattivo  |         | Attivo   |
| Volume suoneria  | Medio*      | Esclusa  | Medio     | Alto    | Esclusa  |
| Suoni tasti      | Attivo*     | Inattivo |           |         | Inattivo |
| Allarmi agenda   | Attivo*     | Inattivo |           |         |          |
| Batteria scarica | Attivo*     | Inattivo |           |         |          |
| Profili        | Personale * | Silenzio | Autonomia | Estemo | Riunione |
|----------------|-------------|----------|-----------|--------|----------|
| Avviso         | Attivo*     | Inatti-  |           |        |          |
| messaggio      |             | vo       |           |        |          |
| Retroillumina- | 10 se-      |          | Inattivo  |        |          |
| zione          | condi*      |          |           |        |          |
| Risposta ogni  | Inatti-     |          |           |        |          |
| tasto          | vo*         |          |           |        |          |
| Animazione     | Attivo*     |          | Inattivo  |        |          |

\* Impostazione personale

## Impostazioni accessori

Quando viene eseguita la connessione di un accessorio, anche le impostazioni descritte nella tabella seguente diventano disponibili nel menu Impostazioni rapide.

Quando l'accessorio viene scollegato, il telefono ritorna all'impostazione rapida Personale (vedi tabella precedente).

| Accessori           | Cuffia | Adattatore presa   |
|---------------------|--------|--------------------|
| Profili             | P      | tipo accendisigari |
|                     | Cuffia | o carica batteria  |
|                     |        | rapido             |
| Vibra               |        | Inattivo           |
| Volume suoneria     | Medio  | Alto               |
| Suoni tasti         |        |                    |
| Allarmi agenda      |        |                    |
| Batteria scarica    |        |                    |
| Avviso messaggio    |        |                    |
| Retroilluminazione  |        | Attivo             |
| Risposta ogni tasto | Attivo | Attivo             |
| Animazione          |        |                    |
| Effetti luce        |        |                    |

# 6 • Rubriche

Tutte le operazioni descritte in questo capitolo richiedono che abbiate selezionato la Rubrica relativa, in SIM o nel telefono.

Questo capitolo spiega come gestire le rubriche. Per ulteriori informazioni su come effettuare chiamate ed inviare messaggi vedi il capitolo "Chiamate e messaggi" pagina 41.

Il vostro cellulare dispone di due rubriche. La rubrica SIM è situata sulla carta SIM ed il numero delle voci dipende dalla capacità della carta.

La capacità dipende dalla carta SIM che avete. Per informazioni complete al riguardo rivolgetevi al vostro rivenditore.

La seconda rubrica è inserita nella memoria del cellulare e può contenere fino a 299 nomi con informazioni di diverso tipo come descritto più avanti.

La rubrica posizionata sul vostro telefono condivide la capacità e la memoria con l'agenda e l'album foto. Le funzioni sono quindi interdipendenti: quanto maggiore è il numero dei nomi memorizzati, tanto minore sarà il numero di avvenimenti che potete memorizzare e viceversa. 299 è il numero massimo di schede nomi ed eventi. Per verificare la memoria disponibile del telefono, premete OK in stand-by per accedere al menu principale, poi selezionate Varie > Memoria.

### Rubrica

Il menu Rubrica vi permette di selezionare una delle due rubriche disponibili: quella della carta SIM e quella del telefono. Quando inserite nomi nuovi nella Rubrica, essi verranno aggiunti alla rubrica selezionata in questo menu.

#### Rubrica in carta SIM

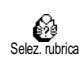

Premete  $\overrightarrow{OK}$  e selezionate Rubrica > Impostazioni rubrica > Selez. rubrica. Ouindi premete il tasto a sinistra o a

destra per selezionare la rubrica situata sulla carta SIM. I nomi aggiunti a questa rubrica possono quindi venire copiati nella rubrica del vostro telefono.

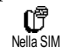

Quando copiate il contenuto della rubrica SIM nel vostro telefono (vedi qui di seguito), potete continuare ad usare

la rubrica della carta SIM, anche se presenta meno caselle di informazioni. Per una descrizione completa della rubrica SIM e come aggiungervi dei nomi vedi "Aggiungere nomi alla rubrica" pagina 37. Il vostro cellulare è in grado di gestire solo una rubrica alla volta e quindi non terrà conto delle informazioni dell'altra rubrica: se per esempio "Rossi" è presente in tutte e due le rubriche e lo cancellate in quella del telefono, rimarrà immutato nella rubrica SIM.

# Rubrica in telefono

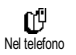

La rubrica selezionata come preferita è quella del telefono. Può contenere fino a 299 nomi ed essere resettata in una

volta sola usando l'opzione Azzera rubrica. A seconda della capacità della carta SIM, i nomi aggiunti a questa rubrica possono venire copiati nella rubrica SIM (vedi "Copiare in SIM" pagina 40).

Se state usando una carta SIM per la prima volta, seguite la procedura standard di installazione della carta SIM come descritta a pagina 8, poi proseguite per il capitolo intitolato "Aggiungere nomi alla rubrica" in basso.

# Aggiungere nomi alla rubrica

# Alla rubrica della carta SIM

Per aggiungere un nome alla rubrica SIM procedete nel modo seguente:\_\_\_\_\_

1. Premete 🖻 per richiamare la Rubrica, selezionate Nuovo e poi premete 🔍. 2. Inserite il nome, poi il numero scelto e quindi premete (OK).

Un numero può contenere fino ad un massimo di 40 caratteri a seconda della vostra carta SIM. Inserendo tutti i numeri, anche quelli urbani, preceduti dal prefisso internazionale, dall'indicativo del paese e del distretto vi permetterà di selezionarli da ogni luogo.

 Selezionate il tipo di numero assegnato al nome: Telefono, Fax o Dati e premete OK per confermare e salvare questo nome nella rubrica.

## In telefono

La rubrica del vostro telefono dispone di più caselle di informazione della rubrica SIM e precisamente:

- caselle per i nomi ed fino a 20 caratteri i cognomi
- caselle per i numeri fino a 40 cifre e 1 "+" (cellulare, lavoro ecc.)
- caselle extra (E-mail fino a 50 caratteri e note)
- Selezione gruppo

Potete creare fino a 299 voci, ciascuna con fino a 5 caselle numeriche a vostra scelta (per es. per lo stesso nome 2 numeri di cellulari e 3 numeri per raggiungere la persona al lavoro) scegliendo fra 7 caselle a disposizione.

- 1. Premete OK e selezionate Rubrica > Nuovo e poi premete OK.
- 2. Inserite il cognome, poi il nome di vostra scelta e premete OK.

Una delle due caselle del nominativo può essere vuota, ma non tutte e due. Per tornare alla casella precedente premete .

- 3. Nel carosello Nuova casella selezionate il tipo di numero di vostra scelta (cellulare, fax, data, pager, casa, lavoro) o una delle due caselle alfanumeriche (note, E-mail) ed inserite il numero o il testo relativo. Poi premete OK per memorizzare questa nuova voce.
- Se lo desiderate, selezionate quindi il Gruppo a cui apparterrà questo nome e premete OK per confermare. Selezionando Rubrica, Impostazioni rubrica, poi Impostare gruppi potete associare una Melodia e un'Immagine ad ogni gruppo disponibile come anche eseguire la Rinominare dei gruppi. In tutti i casi premete OK per salvare le impostazioni o le modifiche.

Quando ricevete una chiamata da un numero associato ad un gruppo, verrà riprodotta automaticamente la melodia definita per questo gruppo, insieme alla visualizzazione dell'eventuale immagine relativa.

#### Mio numero

La voce "Mio numero" che appare nella Rubrica dovrebbe contenere il vostro o i vostri numeri. In caso contrario vi consigliamo di inserire il vostro numero (i vostri numeri) di cellulare e le altre informazioni rilevanti.

Anche se tutte le caselle di "Mio numero" possono essere vuote, questa voce non può venire eliminata ed è sempre presente.

#### Editazione e gestione nomi

Una volta che avete memorizzato dei nomi nella vostra rubrica, premete in modalità stand-by per accedere alla Rubrica. Potete cercare un nome nell rubrica premendo il tasto alfanumerico destro (per es. premete S.Z.) due volte per andare alla lettera "U". Nella lista viene evidenziato il primo nome che inizia con questa lettera. Potete accedere a parte o a tutte le opzioni seguenti, a seconda della rubrica selezionata:

- Chiamare
- Associare una compo
  - sizione
  - vocale
- Chiamata flash
- Eliminare Cambiare
- nome
- Inviare un
- messaggioPreferito
- VisualizzareIncludere in un gruppo

nel

in

Copiare

Copiare

SIM

telefono

Cambiare tipo

# In carta SIM

Selezionate un nome nella rubrica della carta SIM e premete OK per accedere ad una delle seguenti opzioni:

- Eliminare per eliminare il nome ed il numero selezionato,
- Modificare per modificare il nome selezionato e tutte le informazioni relative,
- Copiare nel telefono per copiare il nome selezionato e tutte le informazioni relative nella rubrica del telefono.

# In telefono

#### Aggiungere una casella

 Per aggiungere una casella ad una voce già esistente selezionate il nome di vostra scelta, selezionate Visualizzare e poi premete OK.

- Selezionate <Nuovo> e premete OK. Scegliete il tipo di casella da aggiungere e premete OK. Inserite il numero o il testo e poi premete OK per salvare le modifiche.
- Ripetete le operazioni 1 e 2 per aggiungere fino a 6 caselle alla stessa voce. Premete brevemente c
   per ritornare al menu precedente oppure premetelo a lungo per ritornare alla modalità stand-by.

I numeri o il testo appariranno in ordine cronologico di creazione. Il primo numero di fax o di telefono che inserite diventa quello preferito. Come tale appare in prima posizione nella lista. Per avere un altro numero come numero preferito vedi "Preferito" pagina 40. Le caselle alfanumeriche (note ed E-mail) possono solamente venire modificate o eliminate.

#### Modificare il contenuto di una casella

- 1. Per modificare il contenuto di una casella di una voce esistente selezionate il nome di vostra scelta, premete OK, selezionate Visualizzare e premete OK di nuovo.
- Poi selezionate la casella da modificare nella lista e premete (OK), selezionare Visualizzare e premete di nuovo (OK); appariranno i dettagli della casella selezionata (numero inserito, verificate l'icona di spunto per vedere se è il numero preferito, icona corrispondente al tipo di numero ecc.). Premete (OK) per accedere al carosello seguente.

 Nel carosello che appare selezionate Modificare e premete OK. Fate le modifiche che desiderate e premete OK per salvarle.

#### Modificare il tipo di una casella

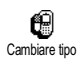

Per modificare il tipo di casella di una voce esistente ripetete le operazioni da 1 a 3 del paragrafo "Modificare il contenuto di una casella". Poi selezionate

Cambiare tipo nel menu a carosello, selezionate il nuovo tipo di numero e premete OK per confermare la scelta.

Se avete copiato la rubrica SIM nel telefono, può darsi che alcuni numeri appaiano "Senza tipo" e non abbiano un'icona. I numeri "Senza tipo" possono venire modificati: seguite la procedura descritta qui di seguito per definire un tipo per questi numeri o per modificare il tipo di ogni altro numero salvato.

#### Eliminare una casella

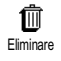

Per eliminare una casella di una voce esistente ripetete le operazioni da 1 a 3 del paragrafo "Modificare il contenuto"

di una casella". Poi <u>se</u>lezionate Eliminare nel menu a carosello e premete  $\bigcirc$  per confermare.

#### Preferito

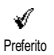

Il primo numero che inserite quando create una nuova voce diventa il numero preferito: apparirà per primo nella lista delle caselle ed è il numero chiamato automaticamente quando viene premuto il tasto della cornetta oppure quando premete  $\bigcirc K$  e selezionate la Chiamare o Inviare mess.

Per modificare il numero preferito (per es. per avere come tale il numero del lavoro invece di quello di casa), ripetete le operazioni dalla 1 alla 3 del paragrafo "Modificare il contenuto di una casella". Poi selezionate Preferito nel menu a carosello e premete OK per confermare.

#### **Copiare in SIM**

P Copiare in SIM Come già menzionato in precedenza, se cambiate spesso il cellulare può essere utile inserire i nomi nella rubrica

SIM. Se copiate i numeri di telefono nella carta SIM, la vostra rubrica è sempre attualizzata se passate da una rubrica all'altra o se usate un altro cellulare. Per copiare un numero nella rubrica della carta SIM, ripetete le operazioni dalla 1 alla 3 del paragrafo "Modificare il contenuto di una casella". Poi selezionate Copiare in SIM nel menu a carosello e premete OK.

# 7 • Chiamate e messaggi

Il menu Rubrica contiene le informazioni relative a tutti i nomi memorizzati nella rubrica selezionata.

Se le voci sono diverse da una rubrica all'altra, il contenuto del menu può variare.

Il menu Messagi vi permette di gestire i messaggi nella vostra casella vocale e le impostazioni per tutti i messaggi, compresi i messaggi broadcast, come anche di leggere o inviare brevi messaggi di testo (SMS). Potete cancellare tutti i messaggi in una volta per mezzo del comando Azzera.

### Chiamare un numero

#### Numero di emergenza

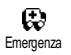

Il numero di emergenza chiamerà il più vicino centro di soccorso nella vostra zona. Nella maggior parte dei casi po-

tete chiamare questo numero anche se non avete ancora inserito il codice PIN.

A seconda del gestore di rete, il numero di emergenza può venire chiamato senza che la carta SIM sia stata inserita. 112 è il numero standard di emergenza per l'Europa (per UK anche 999).

- Per chiamare questo numero inseritelo in modalità stand-by premendo i tasti corrispondenti, o premendo OK e selezionate Rubrica > Lista nomi > Emergenza.
- 2. Premete U per chiamare e premete D per riagganciare.

## Altro numero

#### Inserire un numero

In modalità stand-by inserite un numero premendo i tasti corrispondenti. Premete 🕠 per chiamare e premete 🖉 per riagganciare.

Premendo () potete accedere ad un carosello che vi permette di chiamare questo numero, di memorizzarlo o di inviare un SMS.

#### Selezionare un nome

- 1. Premete 🖻 e selezionate la registrazione di vostra scelta.
- 2. Se avete selezionato la rubrica della carta SIM:
- una volta selezionata la voce basta premere  $\bigvee$  per chiamare o\_\_\_\_\_
- premete (OK) due volte per andare al carosello successivo, poi selezionate Chiamare e premete (OK) per chiamare il numero.
- 3. Se avete selezionato la rubrica del vostro telefono:
- Per chiamare il numero preferito:

- una volta selezionata la voce basta premere 🕔 per chiamare o
- premete OK per accedere al carosello delle voci e poi selezionate Chiamare.
- Per chiamare qualsiasi altro numero scegliete Visualizzare una volta selezionata la voce e scegliete un tipo di numero dalla lista (cellulare, casa, ecc.). Premete OK per richiamare il carosello successivo e selezionare Chiamare.
- 4. In tutti i casi premete 🖉 per riagganciare. Usare la chiamata flash

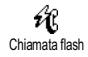

In modalità stand-by premete e tenete premuto un tasto tra (2, e (9)) per comporre il numero associato (vedi

"Chiamata flash" pagina 15): il collegamento viene effettuato. Premete J per riagganciare.

# Messaggi (SMS)

Oltre a chiamare le persone, potete anche inviare loro dei messaggi, chiamati SMS, insieme ad una melodia oppure ad un'icona emozionale (opzionale). Questi messaggi brevi possono venire spediti ad ogni interlocutore (memorizzato nella rubrica o meno) e sono visualizzati sul display una volta ricevuti.

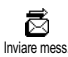

L'opzione Inviare mess. del menu Messaggi vi permette di:

- inviare a qualcuno un breve messaggio (SMS) di testo standard o personalizzato,
- editare l'ultimo messaggio inviato, per modificarlo se necessario, ed inviarlo di nuovo,
- aggiungere una iMelodia, dei suoni predefiniti, un'animazione o un'icona al vostro messaggio.

I messaggi SMS standard vengono visualizzati uno dopo l'altro: Richiamami al... per esempio vi permette di selezionare un messaggio preconfigurato che comprende il vostro numero, se questo numero è il primo dell'opzione Mio numero (vedi precedente).

# Inviare messaggi (SMS)

#### Ad un nome della lista

Al numero preferito in caso di molti (rubrica nel telefono) oppure all'unico numero vocale (rubrica in SIM)

- 1. Premete 📴 , selezionate il nome di vostra scelta e premete OK.
- Selezionate Inviare mess. e premete OK, selezionate il tipo di messaggio e premete OK. Inserite il messaggio, allegate un'immagine grafica o una suoneria se volete, poi selezionate Inviare ora o Memorizzare (vedi più avanti).

#### Al numero di vostra scelta (solamente lista dei nomi del telefono)

- Premete selezionate la voce di vostra scelta, premete OK, selezionate Visualizzare e premete OK.
- 2. Selezionate il numero di vostra scelta e premete OK.
- **3.** Continuate come descritto al punto 2 del paragrafo precedente.

#### Ad ogni altro nome

Per inviare un breve messaggio ad una persona il cui numero non è memorizzato nella rubrica premete  $\bigcirc K$ e selezionate Messaggi, poi Inviare mess. e Nuovo. Inserite il numero di telefono al quale deve venire inviato il messaggio e premete  $\bigcirc K$ . Poi seguite le istruzioni descritte in precedenza per inviare un messaggio.

#### Insieme ad un allegato

Questa opzione vi permette di allegare al vostro messaggio un suono, un'icona o un'animazione. A seconda del tipo di file che volete allegare, selezionate Aggiung. immag per allegare un'immagine bitmap o un'animazione e/o Aggiung. suono per allegare una melodia. Selezionate il sottomenu di vostra scelta, poi una delle voci disponibili nella lista che appare e premete OK per confermare e allegarla al vostro messaggio. Insieme al vostro SMS potete inviare fino a 2 allegati di 2 tipi diversi. Le animazioni e le immagini si escludono le une con le altre: se prima selezionate un'animazione e poi un'immagine, solo quest'ultima verrà presa in considerazione e viceversa.

Alcune icone, animazioni e suoni sono predefiniti e forniti come standard insieme al cellulare. Le immagini ed i suoni personali, cioè quelli che avete ricevuto tramite SMS o E-mail e poi salvato nei relativi menu, appariranno automaticamente nei sottomenu "personali" (Melodie personali, Animazioni personali ecc.). È vietato inviare voci "Personali" tramite SMS se sono protette da copyright.

#### Includere un numero di telefono

Questa opzione vi permette di inserire nel messaggio un numero di telefono dalla rubrica (per es. "Chiama Martin al 12345678). Selezionate Aggiungere numero telefono, poi il nome corrispondente al numero telefonico da includere. Se selezionate un nome dalla rubrica del telefono per il quale siano riportati diversi numeri telefonici, selezionate il numero di vostra scelta e premete (OK) per inserirlo automaticamente nel vostro messaggio.

#### Inviare ora

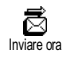

Vi permette di inviare il messaggio attuale (per imparare ad inserire il testo, vedi pagina 4). Premete OK per confermare.

#### Memorizzare

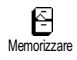

Vi permette di memorizzare il messaggio attuale e l'eventuale icona e melodia associate. Premete OK per confermare.

# Leggere SMS

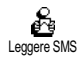

L'opzione Leggere mess. del menu Messaggi vi permette di consultare la lista degli SMS che avete salvato e ricevuto e che prima sono stati salvati sulla vo-

stra carta SIM. Diverse opzioni vi permettono di gestirli direttamente sul cellulare.

### Messaggi ricevuti

I messaggi che avete ricevuto e letto sono contrassegnati da I. I messaggi che avete ricevuto ma non ancora letto sono contrassegnati da una busta. Selezionate un messaggio e premete OK per leggerlo. Quando il messaggio viene visualizzato, premete OK per richiamare le seguenti opzioni:

- Rispondere al mittente ed inviargli un messaggio,

- Inviare a il messaggio selezionato (scegliete il destinatario nella Rubrica o inserite manualmente un numero di telefono; non è possibile modificare un SMS inoltrato),
- Eliminare il messaggio selezionato,
- Memoriz. num., memorizza il numero del mittente se è allegato al messaggio,
- Memorizzare melodia se una melodia è stata inviata insieme a un SMS (vedi "Melodia scaricata e personale" pagina 24),
- Salvare immagi/-che se insieme al messaggio sono state inviate una o più immagini grafiche e/o animazioni,
- Nr. estratto per estrarre un numero incluso nel messaggio se questo numero è incluso fra virgolette doppie (alcuni numeri possono essere inclusi ed estratti),
- Chiamare a chi vi ha inviato il messaggio (dipende dal gestore),
- Archiviare vi permette di memorizzare messaggi letti nella memoria del telefono. I messaggi memorizzati possono essere consultati premendo (OK) e selezionando Messaggi, Archiviare.

Spostando un messaggio alla lista archivio lo si elimina dalla lista dei messaggi SMS letti.

 Modificare un messaggio nella cartella Leggere SMS sia dall'Archivio lo modifica e lo rispedisce a qualcuno (voi potete aggiungere un'immagine o un suono). Se un'immagine o un suono erano allegati al messaggio che editate, dovete prima staccarlo e memorizzarlo nell'Album foto o nel menu Melodia personale della lista suonerie. Poi allegatelo di nuovo al messaggio (si veda pagina 43).

#### Messaggi memorizzati

I messaggi inviati sono contrassegnati da  $\exists$  se memorizzati nel modo normale o con una piccola icona di mailbox se memorizzati con il salvataggio automatico degli SMS. Selezionate il messaggio che desiderate e premete OK per leggerlo. Quando viene visualizzato, premete OK per richiamare le opzioni descritte in precedenza in "Messaggi ricevuti", compresa la memorizzazione del numero del chiamante.

#### **Eliminare tutti**

Vi permette di cancellare tutti i messaggi sia da Leggere SMS (messaggi sulla carta SIM) o Archiviare (messaggi nelle liste del telefono) del menu Messaggi.

## Cancellare SMS

100 Azzera

Tutti gli SMS della lista possono venire cancellati in una sola volta: premete OK e selezionate Messaggi e poi Azzera. Premete di nuovo OK per resettare la lista SMS. È utile cancellare SMS dalla lista per liberare spazio di memoria e per memorizzare nuovi messaggi.

## Archiviare SMS

Vi permette di consultare tutti i messaggi letti che avete memorizzato. Potete salvare un messaggio attivando l'opzione Salvare autom. (vedi pagina 46), o selezionando un messaggio ricevuto premendo due volte (K) e selezionando Archiviare.

#### Impostazioni messaggi

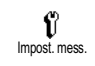

Questo menu vi permette di personalizzare il vostro SMS tramite le opzioni descritte qui di seguito.

#### Centro messaggi

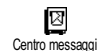

Vi permette di selezionare il vostro centro messaggi preferito. Se non è disponibile sulla carta SIM, dovete inserire il vostro numero del centro SMS.

#### Firma

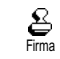

Vi permette di firmare i vostri SMS. La firma è formata da una serie di caratteri che mostra il "Mio numero" predefini-

to. Questo rappresenta la firma che è trasmessa alla fine del messaggio. Di conseguenza viene ridotta la lunghezza del messaggio. Avete la possibilità di editare, modificare e memorizzare la firma.

#### Periodo validità

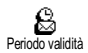

Vi permette di selezionare il periodo di tempo per il quale il vostro messaggio deve essere memorizzato nel vostro

centro messaggi. Questa funzione è utile quando il destinatario non è collegato alla rete (e non può ricevere immediatamente il vostro messaggio).

#### A seconda dell'abbonamento.

#### Percorso risposta

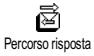

Potete attivare o disattivare questa opzione che vi permette di trasmettere insieme al messaggio il numero del

vostro centro messaggi SMS. L'interlocutore può rispondere usando il vostro centro messaggi e non il suo. Il destinatario può così rispondere gratuitamente tramite la vostra centrale di comunicazione, cioè le spese per la risposta vengono addebitati a voi.

#### A seconda dell'abbonamento.

#### Conferma ricezione

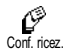

Potete attivare o disattivare questa opzione che vi informa tramite un messaggio scritto se il vostro SMS sia stato ricevuto o meno.

#### A seconda dell'abbonamento.

#### Salva automaticamente

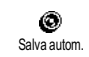

Vi permette di attivare o disattivare la memorizzazione automatica dei messaggi inviati nel menu Archiviare.

## Ricezione messaggi

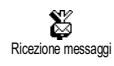

Questo menu vi permette di attivare o disattivare la ricezione di messaggi broadcast dalla parte del gestore di rete a tutti gli abbonati. Ouesto servizio, se

attivato, consente la ricezione da parte del cellulare dei messaggi che vengono trasmessi regolarmente dal gestore di rete a tutti gli abbonati.

#### **Ricezione info**

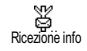

Vi permette di attivare/disattivare la ricezione dei messaggi cell broadcast. Se Attivate il servizio, dovete anche definire uno o più temi come descritto qui di seguito.

### Lista info

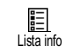

Vi permette di definire il tipo di messaggi che desiderate ricevere. Per definire un nuovo tipo selezionate

Nuovo>, inserite il codice fornito dall'operatore e, se lo desiderate, associatevi un nome. Se selezionate un tipo già presente nella lista, potete modificarlo o eliminarlo. Nella lista potete inserire fino a 15 tipi diversi. Mettetevi in contatto con il vostro gestore di rete per ottenere i codici corrispondenti ai diversi tipi.

#### Codici locali

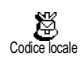

Vi permette di selezionare il tipo di messaggi che desiderate siano sempre visualizzati sullo schermo in stand-by.

Per questo modo particolare di trattare il messaggio dovete di conseguenza inserire il tipo sia nel menu Codice locale che in quello Lista info.

## Lista chiamate

Ouesto menu vi fornisce la lista delle chiamate in uscita e in arrivo come anche dei tentativi di riselezione automatica e dei dettagli delle chiamate. Le chiamate eseguite, perse e ricevute vengono visualizzate in ordine cronologico con la chiamata più recente all'inizio della lista. Quando l'elenco chiamate è vuoto sul display appare Elenco vuoto.

## Visualizzare

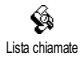

Premete (OK) e selezionate Lista chiamate, poi premete due volte (OK) per visualizzare la lista chiamate. Premete ок) di nuovo per consultare la data, l'ora, il numero e lo stato di una chiamata selezionata per vedere se è stata inviata o ricevuta. Premete (OK)

per accedere al carosello che vi permette di Chiamare questo interlocutore, Inviare un SMS, Eliminare la chiamata selezionata o Memorizzare il numero associato

Potete accedere direttamente alla Lista chiamate tenendo premuto \land in modalità stand-by. Potete anche selezionare una voce della Lista chiamate e premere where chiamare il numero corrispondente.

## Azzera

Premete (OK), selezionate Lista chiamate, e poi Azzera. Premete OK per eliminare il contenuto della Lista chiamate

# 8 • Agenda e varie

Il vostro telefono cellulare dispone di un' Agenda che vi permette di gestire e coordinare diversi eventi come per esempio le riunioni.

Gli eventi possono venire visualizzati in modi diversi (vista quotid., settimanale o mensile), modificati o eliminati in ogni momento o anche ripetuti secondo la frequenza desiderata. Gli "Allarme agenda" (vedi pagina 25) emettono un segnale acustico al momento programmato (per es. 5 min prima di una riunione).

Lo scambio di dati e la sincronizzazione dell'agenda possono inoltre venire eseguiti tramite cavo USB collegato al telefono e al dispositivo esterno.

Il menu Varie raggruppa funzioni facili da usare come la calcolatrice, la sveglia, il contascatti che vi permette di controllare i costi.

## Agenda

#### Creare un nuovo evento

Questo menu vi permette di creare nuovi eventi e di memorizzarli nell'agenda. Gli eventi disponibili sono i seguenti: Riunioni, Vacanze o Da fare. Se avete attivato l'allarme dell'agenda (vedi pagina 25), un beep vi segnalerà l'imminenza di un evento.

- 1. Premete OK, selezionate Agenda > Eventi e premete OK.
- 2. Selezionate <Nuovo> e premete OK.
- Selezionate il tipo di evento da creare (Vacanze, Riunione o Da fare) e premete OK.
- Inserite la data e l'ora dell'inizio e della fine dell'evento e premete OK, poi inserite il testo relativo all'evento (per es. "Riunione con Rossi") e premete OK.
- Il menu di Allarme vi ricorda gli eventi tramite segnali acustici nei momenti da voi fissati. Premendo il tasto a destra o a sinistra impostate l'Allarme per questo evento e premete OK.

Questo menu si può usare solo per gli eventi Riunioni e Da fare. Attenzione, questo allarme dipende dall'ora impostata e visualizzata sul display. Come tale verrà attualizzato cambiando fuso orario (vedi "Ora e data" pagina 27).

- Premete il tasto a destra o a sinistra per impostare l'opzione Ripetere evento per questo evento e premete OK.
- 7. Gli eventi vengono elencati in base all'ora e alla data d'inizio. Di ritorno alla lista degli eventi,
- premete e tenete premuto 🔽 per ritornare alla modalità stand-by oppure

- ripetete le azioni dalla 2 alla 7 per creare il numero di eventi che vi servono.

L'agenda condivide la capacità e la memoria del cellulare con altre funzioni (rubrica, elenco immag. ecc.). Di conseguenza tutte le funzioni sono interdipendenti: quanto maggiore è il numero degli eventi creati, tanto minore sarà il numero di nomi, di messaggi e di immagini che potete memorizzare e viceversa. 299 è il numero massimo di eventi + nomi che potete memorizzare. Se appare "Elenco pieno", dovete cancellare un evento (o nome) per crearne uno di nuovo. Per verificare la memoria disponibile nel vostro telefono premete  $\bigcirc e$ selezionate Varie e poi Stato memoria.

#### Modificare un evento

#### Modificare un evento

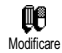

Alcune caselle non sono disponibili quando state creando un evento per consentirvi di farlo più velocemente. Esse tuttavia diventano disponibili quando lo state modificando.

 Per modificare un evento premete OK e selezionate Agenda > Eventi, poi l'evento di vostra scelta e premete OK.  Quando il telefono visualizza i dettagli dell'evento selezionato, premete OK, selezionate Modificare e premete OK di nuovo.

Modificando un evento ricorrente si modificheranno anche le altre occorrenze di questo avvenimento: in questo caso premete OK per confermare.

3. Come descritto in precedenza potete modificate tutte le informazioni che desiderate modificare.

#### Eliminare un evento

#### Eliminare un <u>sing</u>olo evento

- Premete OK e selezionate Agenda > Eventi, tpoi l'evento di vostra scelta e premete due volte OK.
- 2. Selezionate Eliminare e premete (OK) per confermare.

#### Eliminare un evento ricorrente

Selezionando un evento che ha già avuto luogo

- Premete OK e selezionate Agenda > Eventi, poi il verificarsi nel passato di un evento e premete OK.
- Quando appaiono i dettagli dell'evento premete OK, poi selezionate Eliminare e premete OK per confermare: vengono cancellate solo le occasioni precedenti dell'evento selezionato.

Selezionando un occorrenza futura

- 1. Premete (OK) per andare al menu principale, selezionate Agenda > Eventi, poi il verificarsi futuro di un evento e premete (OK).
- 2. Quando appaiono i dettagli dell'evento premete OK, poi selezionate Eliminare e premete OK per confermare: viene cancellata ogni occasione dell'evento selezionato.

Cancellare gli eventi precedenti

Cancella precedenti

Potete anche cancellare gli eventi precedenti selezionando Cancella precedenti nel primo livello del menu dell'Agenda. <u>Pe</u>r farlo procedete nel modo seguente:

- Premete OK, selezionate Agenda > Cancella precedenti e premete OK.
- 2. Inserite la data di inizio (passata o futura) a partire dalla quale saranno cancellati tutti gli eventi precedent<u>i e</u> premete OK.
- 3. Premete (OK) per confermare. In tal caso tutti gli eventi precedenti questa data saranno cancellati.

Per cancellare tutti gli eventi impostati nell'Agenda inserite una data fra parecchi anni (per es. 12/31/ 2010). In tal modo potete cancellare in modo sicuro tutto gli eventi precedenti questa data.

### Viste degli eventi

La Vista quotid., Vista settimanale e la Vista mensile presentano nel formato scelto tutti gli eventi memorizzati nella vostra agenda. Per visualizzare gli eventi in queste viste procedete\_nel modo seguente:

- Premete OK, selezionate Agenda > la vista di vostra scelta e premete OK.
- Una volta giunti alla vista selezionata, premete il tasto a destra o a sinistra per visualizzare il giorno, la settimana o il mese precedente o successivo.
- 3. Premete (OK) per visualizzare la lista degli eventi o per crearne uno di nuovo.

#### Fuso orario

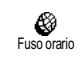

Nonostante il cambiamento dei fusi orari sia necessario se viaggiate molto, tenete presente che influirà su tutti gli

allarmi dell'Agenda: gli allarmi degli eventi verranno attualizzati in base all'ora che appare sul display (vedi "Ora e data" pagina 27).

## Varie

Questo menu vi consente di gestire Contascatti, Sveglia, Calcolatrice, e Gioco mattoni.

#### Gioco mattoni

Questa funzione dipende dal gestore ed é disponibile su abbonamento. Per questo motivo l'icona può variare.

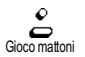

Questo gioco consiste nel demolire un muro in mattoni con una palla ed una racchetta. Quando avete demolito tutti

i mattoni di un livello del gioco, passate al livello successivo. Tasti impiegati:

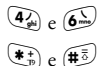

01

Per spostarsi a destra e a sinistra.

Per lanciare la palla a destra e a sinistra.

Per fare una pausa nel gioco; la durata della pausa è limitata a 2 minuti trascorsi i quali il display ritornerà alla modalità stand-by e la partita sarà considerata persa.

### Contascatti

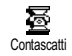

Questo menu vi permette di controllare i costi e la durata delle chiamate.

### Durata totale

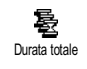

Selezionate questa opzione e premete OK) per Visualizzare o Azzera la durata delle Chiamate in arrivo o in uscita

Costo totale (dipende dall'abbonamento)

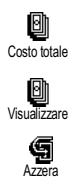

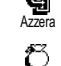

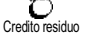

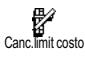

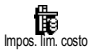

ine tariffs

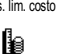

Vi permette di visualizzare i costi totali e di azzerare il contascatti. Può essere protetto dal codice PIN1 o PIN2. Indica quanto avete speso dopo avere definito la tariffa per unità.

Vi permette di azzerare il Costo totale attuale tramite il codice PIN2.

Vi permette di verificare il credito residuo (in rapporto al limite fissato in precedenza).

Vi permette di eliminare il limite di costo. Può essere protetto dal codice PIN1 o PIN2 (a seconda del vostro abbonamento).

Vi permette di accedere al limite di costo usato nel menu Credito residuo.

Vi permette di impostare o di modificare il costo unitario. Inserite prima la moneta usata (tre caratteri al massimo) e poi il costo unitario.

Info dopo chiamata (a seconda dell'abbonamento)

Linfo dopo chiamata

Vi permette di attivare o disattivare la visualizzazione sistematica della durata e/o del costo di ciascuna chiamata quando riagganciate.

Info ultima chiamata (dipende dall'abbonamento)

Info ultima chiamata

Vi permette di visualizzare la durata e/ o i costi dell'ultima chiamata.

# Stato memoria

Stato memoria

Questo menu vi permette di visualizzare la percentuale di memoria disponibile nel vostro telefono. Diverse

funzioni condividono la capacità della memoria (immagini, melodie personali ecc.). Premete  $\bigcirc K$  per verificare lo stato della memoria visualizzando la quantità di memoria usata rispetto a quella disponibile e premete  $\bigcirc K$  di nuovo per accedere alla lista.

Se appare "Elenco pieno" quando memorizzate una voce nuova oppure per liberare spazio di memoria, dovete eliminare una voce (per es. un nome o un evento) nel relativo menu per potere creare o aggiungere una nuova voce.

## Euro

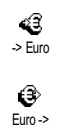

Il menu ->Euro vi consente di convertire una somma in Euro inserendo l'importo e premendo OK. Il menu Euro-> vi consente di convertire una somma da Euro a un'altra moneta inserendo l'importo e premendo OK.

La moneta usata per la conversione dipende dal paese nel quale avete registrato l'abbonamento. Il convertitore Euro è disponibile su abbonamento e solo nei paesi che usano l'Euro.

# Calcolatrice

| Calcolatrice    | Questo menu offre le seguenti funzio<br>ni: |
|-----------------|---------------------------------------------|
| Addizione       | Premendo 환.                                 |
| Sottrazione     | Premendo due volte il tasto 💌               |
| Moltiplicazione | Premendo 3 volte il tasto 👫).               |
| Divisione       | Premendo 4 volte il tasto 💌                 |
| Uguale          | Premendo il tasto (#).                      |
|                 |                                             |

Inserite le cifre usando la tastiera. Le cifre della calcolatrice raggiungono le 2 cifre decimali e vengono arrontondate alla successiva cifra decimale. Premete 🔽 per correggere le cifre. Tenete premuto (0:) per inserire la virgola. Premete e tenete premuto (c) per due volte per ritornare alla modalità stand-by.

# Sveglia

Ô Svealia

Questo menu vi permette di impostare la sveglia. Selezionate Varie > Sveglia, poi premete il tasto a destra o a sinistra

per attivarla. Inserite l'ora poi premete  $\bigcirc K$  e selezionate:

- Una volta attiva la sveglia ad una determinata ora di un determinato giorno,
- Gionaliero attiva la sveglia ad una determinata ora ogni giorno della settimana,
- Salvo festivi attiva la sveglia ad una determinata ora solamente nei giorni feriali.

Poi selezionate una delle segnalazioni acustiche: la suoneria, una melodia o un promemoria se memorizzato e premete (OK) per confermare la selezione.

La sveglia suonerà anche se avete spento il vostro telefono, ma NON suonerà se il volume della suoneria è posto su Disattivato (vedi pagina 24). Premete qualsiasi tasto per fermare la suoneria della sveglia.

# 9 • E-Mail

Se non è incluso nel vostro abbonamento del cellulare, dovete aprire un conto E-mail (tramite il telefono o tramite Internet da un computer) e avere ricevuto le informazioni per le impostazioni dal vostro provider. In tal caso tutti i parametri vi vengono comunicati dal vostro provider e/o gestore come descritto qui di seguito e devono venire inseriti come tali.

Se sono compresi nel vostro abbonamento, dovete semplicemente inserire il login, la password e l'indirizzo E-mail del vostro conto E-mail.

Il vostro cellulare dispone di un'applicazione E-mail che vi permette di inviare e ricevere E-mail, come fareste da un PC (potete anche allegare un attachment come per esempio un'immagine jpeg). Le E-mail possono quindi venire inoltrate a qualcun'altro e gli attachment memorizzati nel vostro cellulare.

Questa funzione dipende dall'abbonamento ed è specifica del provider (ISP): sono già supportati dal vostro telefono cellulare se sono compresi nell'abbonamento. Rivolgetevi al vostro ISP per informazioni dettagliate sulla disponibilità e sulle tariffe.

Le caselle vocali 1 e 2 presentano le stesse impostazioni ed opzioni. Configurandole in modo diverso potete disporre di due diversi accessi/indirizzi E-mail dal vostro cellulare.

Per inserire testo e numeri, compresi caratteri particolari quali @ o %, si veda la tabella dei caratteri descritta a pagina 6.

Come indicato qui di seguito, **devono venire configurati due tipi di impostazioni** prima di usare la funzione E-mail: le impostazioni che ricevete dal vostro gestore, necessarie per il collegamento alla rete (vedi "Accesso rete") e quelle che ricevete dal fornitore di servizio Email per il collegamento al suo server (vedi "Server mail").

Il vostro telefono potrebbe essere stato preconfigurato. In tal caso, la maggior parte dei parametri è già stata impostata e non dovete modificarli (ad l'eccezione di Login, Password e Indirizzo E-mail che dovete stabilire voi creando un conto E-mail).

In alcuni casi il vostro gestore potrebbe anche essere il vostro fornitore di servizio E-mail.

### Impostazioni

#### Nome conto

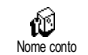

Questo menu vi permette di rinominare i nomi dei conti E-mail. Un conto E-mail potrebbe essere preconfigurato con il nome del vostro gestore. In questo caso il nome non può essere modificato.

- Premete OK, selezionate E-mail > Mailbox I> Impostazioni > Nome conto e premete OK.
- 2. Inserite il nuovo nome con l<sup>2</sup>editore di testo alfanumerico e premete OK.

## Accesso rete

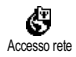

Questo menu vi permette di inserire o modificare le impostazioni GSM che vi sono state comunicate dal vostro operatore, e cioè: Numero di telefono, Auto

disconnessione, Login, Password.

La casella N. di telefono vi permette di inserire il numero di telefono fornitovi dal vostro fornitore di servizi Internet e necessario per stabilire un collegamento. Premete a destra o a sinistra per selezionare:

- N. ISDN per inserire un numero ISP ISDN, Q
- N. Analogico per inserire un numero analogico e poi premete OK.

Mettetevi in contatto con il vostro ISP per sapere che tipo di numero dovete selezionare.

La casella Auto disconn vi permette di selezionare un intervallo di inattività al termine del quale il telefono si

disconnette automaticamente (se era in corso una connessione) dalla rete. Premete a destra o a sinistra per selezionare un valore da 3 a 10 mn e premete  $\bigcirc K$  per confermarlo.

La mancanza di scambi con la rete (connessione, invio di una E-mail, disconnessione) definisce l'intervallo di inattività che comporta la disconnessione automatica.

Login e Password sono stati scelti da voi quando avete aperto il conto. Inseriteli quindi come li avete definiti.

## Server mail

Il menu descritto in questo capitolo presenta le impostazioni necessarie per il collegamento al server E-mail del vostro provider ISP tramite il cellulare. La maggior parte dei parametri vi vengono comunicati dal vostro fornitore di ser<u>vizi</u>o e devono venire inseriti come tali.

- 1. Premete (OK), selezionate E-mail poi Mailbox I, Impostazioni e premete OK.
- Selezionate E-Mail server e premete (OK). Le seguenti caselle devono venire completate: POP3, SMTP, Login, Password e Indirizzo e-mail.

La casella POP3 vi permette di inserire l'indirizzo IP o DNS del server POP3 usato per **ricevere** le E-mail. La casella SMTP vi permette di inserire l'indirizzo IP o DNS del server POP3 usato per inviare le E-mail. In alcuni casi, Login, Password ed Indirizzo E-mail vengono scelti da voi quando aprite il conto. Inseriteli quindi come li avete definiti.

## Avanzate

I menu descritti in questa sezione presentano delle impostazioni avanzate che possono essere state preconfigurate in modo tale che non debba essere necessario cambiarle.

Se le caselle di questo menu sono vuote, oppure se avete problemi di collegamento, mettetevi in contatto con il vostro ISP.

Le caselle di questo menu sono le seguenti: POP3, Port SMTP, Indirizzo DNS, SMTP identific.

La casella Port POP3 vi permette di inserire il numero della porta del server POP3 usato per ricevere E-mail e la casella Port SMTP vi permette di inserire il numero della porta del server SMTP usato per inviare E-mail. La casella Indirizzo DNS vi permette di inserire l'indirizzo DNS della rete dati esterna alla quale volete collegarvi. La voce SMTP identific. vi permette di attivare/ disattivare il processo di identificazione con il server SMTP.

Nella maggior parte dei paesi europei questo menu dovrebbe essere impostato su Off: le vostre E-mail NON saranno inviate se è impostato su On. Mettetevi in contatto con il vostro operatore per informazioni complete.

## Scrivere ed inviare E- mail

l menu Inviare vi permette di inviare Email ad uno più destinatari alla volta, anche con un attachment come per es. un'immagine jpeg. I messaggi, una volta ricevuti, possono venire inoltrati e gli attachment visualizzati con il software adeguato.

# Ad uno o più destinatari

- Premete OK e selezionate E-mail, poi Mailbox I o Mailbox 2 a seconda di quella che desiderate usare. Selezionate Inviare e premete OK.
- Premete il tasto in basso per selezionare Aggiungi indirizzo e premete OK per accedere alla lista.

Se selezionate la rubrica "In carta SIM", non potete accedere a nessun indirizzo E-mail, ma una finestra di editazione vi permetterà di inserire un indirizzo Email. Vedi "Rubrica" pagina 36 per informazioni sulla selezione della Rubrica.

 Selezionate un nome della lista e premete OK per aggiungerlo alla vostra lista o premete OP per cancellarlo e ritornare al sottomenu precedente.

- Di ritorno alla lista degli Indirizzi, premete OK per Modificare l'indirizzo E-mail o per Eliminare l'indirizzo dalla lista, oppure selezionate Aggiungi indirizzo, premete OK per accedere di nuovo alla Rubrica ed aggiungere nuovi nomi alla lista.
- 5. Ripetete le azioni dalla 2 alla 4 per aggiungere i destinatari desiderati.
- Selezionate Validare lista e premete OK. Poi inserite l'oggetto della vostra E-mail (potete lasciare vuota questa casella) e premete OK.
- Nella finestra successiva inserite il testo della vostra E-mail (potete lasciare vuota anche questa casella). Premete OK quando siete pronti per inviare la vostra E-mail.

Per imparare ad inserire il testo, vedi "Inserimento testo o numero" pagina 4. Se uscite dal menu Inviare prima di inviare l'E-mail, il contenuto viene cancellato senza essere memorizzato.

- Selezionate Cambiare e premete OK se volete modificare il contenuto della vostra E-mail. Questo vi riporta all'operazione 2: seguite le istruzioni a partire da qui per completare la lista dei destinatari ed inviare la vostra E-mail.
- 9. Selezionate Inviare ora e premete (OK) per inviare la vostra E-mail. Il cellulare si collega al server

Internet, invia la vostra E-mail ai nomi presenti nella vostra lista e poi si disconnette.

Per cancellare questa operazione si deve tenere premuto il tasto . Il cellulare si disconnetterà dalla rete, uscirà dal menu di E-mail ritornando allo stato di stand-by. La disconnessione avrà luogo anche ogni volta che andate al menu Impostazioni mentre è in corso un collegamento. In questo caso l'E-mail è perduta.

A seconda delle impostazioni di chiamata che avete configurato (vedi "Avviso chiamata" pagina 34), potete ricevere chiamate durante un collegamento E-mail. In questo caso, e se accettate la chiamata in arrivo, il telefono passerà al contesto di display di chiamata ed il menu di E-mail viene chiuso; il telefono ritorna al modo di stand-by quando riagganciate.

### Con un attachment

- Ripetete le operazioni dalla 1 alla 7 descritte in precedenza. Selezionate Allegare e premete OK.
- 2. Appare una lista che presenta i file JPEG disponibili. Selezionate l'immagine che desiderate inviare e premete OK.

Potete allegare solo un file JPEG alla volta. Se uscite dal menu Inviare prima di inviare l'E-mail, il contenuto (compreso l'attachment) viene cancellato senza essere memorizzato. 3. Poi selezionate Cambiare o Inviare ora e premete OK per confermare.

## Ricevere e leggere E-mail

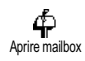

Le E-mail vengono ricevute su un server al quale dovete collegarvi per richiamare le vostre E-mail sul cellulare

(alcuni operatori vi inviano un SMS quando ricevete una nuova E-mail). Dovete prima scaricare le intestazioni dal server per accedere alle rispettive E-mail.

## Collegare al server

#### Processo di collegamento

- Premete OK e selezionate E- mail, poi Mailbox I o Mailbox 2 a seconda di quella che desiderate usare. Selezionate Aprire mailbox e premete OK.
- 2. Il cellulare si collega automaticamente al server Email e scarica le intestazioni delle E-mail. Se non avete ricevuto alcuna E-mail, sul display appare Elenco vuoto. Altrimenti appaiono le intestazioni delle E-mail sotto forma di lista.
- 3. Il numero totale di E-mail ricevute ed in attesa sul server viene visualizzato nella parte superiore del display come anche il numero di pagine necessarie per visualizzare tutte le intestazioni.
- 4. Il cellulare richiama cinque intestazioni di E-mail alla volta. Se appare Prossimo (o Precedente) alla

fine (o all'inizio) della lista, ci sono altre intestazioni di E-mail in attesa: selezionate una delle opzioni disponibili e premete  $\stackrel{(\mathsf{OK})}{\mathsf{OK}}$  per richiamarle.

Una E-mail senza attachment può essere visualizzata immediatamente sul display dei dettagli dei messaggi.

## Informazioni delle intestazioni

Selezionate un'intestazione, premete  $\bigcirc K$ , selezionate Dettagli e premete  $\bigcirc K$  di nuovo per vedere l'indirizzo dal quale è stato inviata, la data e l'ora quando è stato inviata, il suo oggetto e le dimensioni dell'eventuale attachment. Può darsi che appaia la seguente icona di stato relativamente a ciascuna intestazione:

[No icona] L'E-mail può venire scaricata.

•

侖

Le dimensioni dell'E-mail sono eccessive e non può venire scaricata.

L'E-mail è evidenziata per venire eliminata (vedi pagina 60).

## Scaricare E-mail

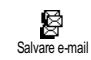

Selezionate semplicemente una delle intestatzioni delle E-mail richiamate e premete  $\bigcirc$ K. Poi selezionate Salvare email e premete  $\bigcirc$ K per scaricare la E-

mail. Ripetete quest'operazione per scaricare ogni Email corrispondente all'intestazione selezionata. Potete anche premere OK per accedere al carosello delle righe di intestazione delle E-mail e selezionare Salvare email tra le opzioni disponibili. Se l'E-mail è troppo grande (oltre 7 Kb), viene rifiutata ed il download è cancellato.

## Scaricare e salvare attachment

Se l'E-mail che avete ricevuto contiene attachment (immagine JPEG, un file di testo o un'altra E-mail), essi sono contrassegnati da un'icona specifica:

- Contiene i dettagli dell'intestazione dell'Email (data e ora, indirizzo del mittente dell'Email, ecc.), premete OK per visualizzare questi dettagli.
  - Il testo dell'E-mail stessa puó essere visualizzato come un attachment, premete OK per leggerlo. In tal caso non ci sono opzioni avanzate: può essere letta, ma non può essere memorizzata o inoltrata.
- Un file di testo (solo testo, formato ".txt") è allegato all'E-mail, premete OK per leggerlo. In tal caso non ci sono opzioni avanzate.
- L'applicazione necessaria per gestire questo attachment non è disponibile sul vostro telefono oppure l'E-mail è troppo grande per essere scaricata.

[Icona Un'altra E-mail è allegata a quella che avete ridi mail] cevuto (fino a cinque E- mail possono essere

- allegate una dopo l'altra). Non ci sono opzioni avanzate per un'E-mail allegata: può essere letta, ma non può essere memorizzata o inoltrata.
- A questa E-mail è acclusa un'immagine in formato JPEG. Selezionate l'immagine allegata nella lista e premete OK due volte per salvarla nel vostro cellulare (potete rinominarla se lo desiderate).

Dovete prima avere memorizzato un 'immagine prima di poterla visualizzare tramite il menu Elenco immag. Vedi "Elenco immagini" pagina 21 per informazioni dettagliate al riguardo. Se non disponete di uno spazio sufficiente di memoria per memorizzare una nuova immagine dovete eliminare una voce (nome, evento o immagine) per poter memorizzarne una nuova.

Un'immagine può venire rifiutata dal vostro cellulare se è troppo grande o se il suo formato non è quello giusto. Quando ricevete un'immagine tramite E-mail, procedete come segue per ottenere un risultato ottimale:

 L'immagine ricevuta deve essere stata salvata in formato JPEG, eventualmente con le estensioni JPG, JPE o JPEG.

ΠAΠ.

- L'immagine non deve avere più di 7 KB.
- Le dimensioni ottimali per essere visualizzata correttamente sono di 101 x 69 pixel (altezza massima di 160 pixel e larghezza massima di 128 pixel) in colore a 24 bit. Si consiglia di usare un software standard di editazione immagini per definire le dimensioni dell'immagine che volete inviare al vostro cellulare.
- Usate un massimo di 10 caratteri nel dare il nome al file. Potete quindi aggiungere un'estensione come "jpg".

# Aggiungere un indirizzo all'Agenda

Dovete avere selezionato la rubrica del vostro telefono per aggiungere un nuovo indirizzo E-mail, questa funzione del menu NON apparirà se avete selezionato la rubrica SIM.

# Aggiung. rubrica

Potete aggiungere l'indirizzo E-mail del mittente alla vostra Agenda, anche se non avete ancora scaricato l'E-mail (per

accedere all'indirizzo E-mail è sufficiente richiamare l'intestazione).

- Selezionate l'intestazione di una E-mail, poi premete OK per accedere alle opzioni del carosello.
- 2. Selezionate Aggiung. rubrica e premete OK. Poi selezionate:

- <Nuovo> per creare un nuovo nome, inserite nome e cognome poi aggiungete l'indirizzo <u>E</u>-mail associato, o
- un nome della lista e premete  $\bigcirc K$  per aggiungere l'indirizzo E-mail alla scheda di questo nome. Se contiene già un indirizzo E-mail, vi verrà richiesto di premere  $\bigcirc K$  o di sostituirlo.

# Eliminare E-mail

- 1. Selezionate l'E-mail da eliminare e premete OK per accedere al menu delle opzion<u>i.</u>
- Selezionate Eliminare, e premete (OK) per confermare e per evidenziare l'E-mail da eliminare. Una piccola icona vi permette di trovare l'intestazione della lista corrispondente all'E-mail da eliminare.

*Selezionate di nuovo questa opzione per deselezionare l'E-mail da eliminare.* 

Quando uscite dal menu di E- mail, vi verrà chiesto di confermare l'eliminazione della voce o delle voci selezionate dal server E-mail. Premete OK per confermare o per cancellare (in questo caso le E-mail evidenziate rimangono nella lista e non vengono più evidenziate per essere eliminate).

### Rispondere a una E- mail

1. Selezionate l'intestazione dell'E-mail alla quale volete rispondere, premete OK per accedere al

menu opzioni, poi selezionate Rispondere e premete  $\overrightarrow{OK}$ .

- L'indirizzo del mittente, che potete modificare (vedi "Ad uno o più destinatari" pagina 56), iviene aggiunto automaticamente alla lista Indirizz. Selezionate Validare lista e premete OK.
- Appare quindi una nuova videata che contiene l'oggetto dell'E-mail ricevuta preceduto da Re: che significa "Reply", cioè risposta. Premete OK.
- Inserite il testo del vostro messaggio, poi premete
   OK per inviarlo: selezionate Inviare ora e premete
   OK per inviare la vostra risposta.

# Inoltrare una E- mail

Per inoltrare una E-mail ad un altro destinatario, dovete prima averla scaricata (vedi "Scaricare E-mail" pagina 58). Dall'opzione Inviare a, procedete come descritto sopra in "Rispondere a una E-mail".

In tutti e due i casi (risposta ad un E-mail o inviare a), il telefono interromperà il collegamento alla rete una volta trascorso il tempo di inattività impostato nel menu Auto disconnessione. Si ricollegherà a questo server nell'inviare l'E-mail.

# 10 • Servizi WAP

La maggior parte delle opzioni del menu Servizi rete (per es. numeri dei servizi, servizi +) dipendono dall'abbonamento e sono specifici del gestore: sono già supportati dal vostro telefono cellulare se sono compresi nell'abbonamento. Può darsi quindi che i menu indicati a fianco siano disponibili o meno. L'opzione VVAP (indipendente dalle altre due opzioni di cui sopra) è descritta dettagliatamente in questo capitolo. Rivolgetevi al vostro gestore di rete per informazioni dettagliate sulla disponibilità e sulle tariffe.

I servizi offerti possono richiedere l'esecuzione di una chiamata o l'invio di un messaggio a vostro carico. Mettetevi in contatto con il vostro gestore prima di usare la funzione WAP per la prima volta per assicurarvi che il vostro abbonamento la comprenda e che il vostro telefono abbia i parametri corretti. In alcuni casi i parametri di accesso WAP possono essere remotati ed impostati direttamente dal gestore a cui vanno chieste informazioni.

l vostro telefono cellulare supporta i servizi basati sul WAP (Wireless Application Protocol). Il browser WAP incorporato vi permette di accedere ai servizi forniti sulla vostra rete, quali informazioni, notizie sportive, previsioni del tempo, orari ecc.

# Avvio

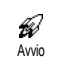

Il telefono può essere già stato configurato per accedere direttamente ai servizi offerti (se non lo è vedi

"Preferiti" pagina 63). Il menu di Avvio vi permette di accedere ai servizi online offerti dal vostro gestore di rete. Per accedere a questi servizi premete in modalità stand-by OK, selezionate Servizi rete > WAP > Avvio e premete OK.

L'animazione del display indica che sta avvenendo il collegamento alla homepage. Un volta lanciato il browser siete collegati alla homepage del vostro operatore di rete. I comandi seguenti vi permettono di navigare nelle pagine WAP:

- Premete il tasto in alto o in basso per navigare nelle pagine online.
- Premete OK per selezionare un'opzione evidenziata.
- Premete , o j per selezionare la casella di opzione destra o sinistra visualizzate sul display.
- Premete 🖸 per ritornare alla pagina precedente.
- Tenete premuto **C** per terminare la sessione online.

# Sfogliare

Durante la navigazione premete  $({}^{\bigstar}_{\underline{n}})$  per accedere ad un speciale contenente le seguenti opzioni (dipendono dall'abbonamento):

- Ricarica per ricaricare l'ultima pagina visualizzata.
- Evidenzia sito per aggiungere l'indirizzo alla lista dei preferiti (dipende dalla rete).
- About... visualizza la versione del browser e le informazioni di copyright.
- Avanzate visualizza un menu che contiene comandi avanzati:
- Mostrare URL: per visualizzare l'URL della pagina precedente,
- Andare a URL: per avere il contenuto dalla URL raggiunta,
- Restart UP. browser: per svuotare il contenuto della memoria cache e creare una nuova sessione.
- Esci: per lasciare l'applicazione WAP e ritornare alla modalità stand-by.
- Preferiti per visualizzare i preferiti memorizzati.
- Sicurezza per visualizzare le opzioni amministrazione sicurezza (certificati in corso, autenticazione, encryption, ecc.), anche disponibile premendo a lungo su (0).
- premendo a lungo sui tasti da 🐨 a 🗩 si richiama la pagina contrassegnata da Evidenzia sito (dipende dall'abbonamento).

## Preferiti

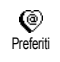

Vi permette di memorizzare i collegamenti diretti alle vostre pagine WAP preferite.

 Selezionate Preferiti, premete OK, e selezionate 
 Inserite il nome della pagina WAP di vostra scelta (per es. "Philips") e premete OK.

 Poi inserite l'indirizzo URL della homepage (per es. http://wap.pcc.philips.com) e premete OK per salvarlo.

Entrando un'altra volta nel menu potete Eliminare, Andare a o Modificare questa pagina preferita.

## Ultima pagina

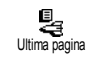

Vi permette di andare alle ultime pagine di navigazione senza dovervi collegare di nuovo ai servizi online.

#### Avanzate

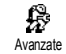

Questo menu vi consente di personalizzare il modo in cui le pagine sono vi-

sualizzate sul vostro cellulare e di definire l'indirizzo URL che vi permette di scaricare melodie, immagini ed animazioni.

#### Immagini

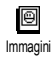

Per attivare/disattivare lo scaricamento delle immagini allegate alle pagine WAP. L'impostazione Disattivato riduce il tempo totale necessario per scaricare le pagine di navigazione.

## Icone di stato

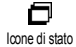

Per attivare o disattivare la riga di titolo del display. Disattivando questa funzione potete guadagnare un'ulteriore riga di testo sul display.

## Download fun URL

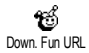

Per inserire o modificare la URL del server per scaricare file divertimento (a seconda dell'abbonamento questa casella può essere bloccata per non essere riprogrammata).

Alcune immagini possono avere un formato di file speciale che permette di visualizzarle sul display durante una sessione WAP, ma non di salvarle sul cellulare.

#### Parametri

Sono disponibili numerosi profili WAP che vi consentono di personalizzare accessi WAP diversi. Se il vostro telefono è stato preconfigurato non dovrebbe essere necessario cambiare i parametri di connessione. Tuttavia, a seconda dell'abbonamento, potete avere la possibilità di configurare i parametri descritti più avanti.

Tutte le opzioni descritte nel capitolo dipendono dal gestore e/o dall'abbonamento. Con alcuni gestori c'è la possibilità che vi venga inviato un SMS con i nuovi parametri di accesso WAP che vengono memorizzati automaticamente. Rivolgetevi al vostro gestore di rete per informazioni dettagliate al riguardo.

Le tre impostazioni disponibili in questo menu sono le seguenti: Visualizzare, Attivare e Modificare.

Ciascuna di queste impostazioni vi permette di:

- Visualizzare tutti i parametri del profilo WAP selezionato (indirizzo gateway IP, URL home, numero di telefono, ecc.),
- Attivare il profilo selezionato (che diventa quello di default e viene usato automaticamente per la connessione),
- Modificare i parametri dei profili WAP come descritto qui di seguito.

Alcuni profili preconfigurati possono essere bloccati e quindi non possono venire riprogrammati.

## Impostazioni GSM

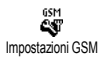

Vi permette di accedere o di cambiare le impostazioni GMS e di accedere alle seguenti voci: Login, Password, Numero di telefono. Limitazione tempo.

Login e Password vi permettono di inserire il login e la password necessari. În tutti e due i casi inserite le informazioni e premete (OK) per confermare.

Numero di telefono vi permette di inserire il numero di telefono necessario per stabilire la connessione con il vostro fornitore di servizi WAP (ISP). Selezionate Numero di telefono e premete (OK), poi premete il tasto a sinistra o a destra per selezionare:

- N. ISDN per inserire un numero ISP ISDN, O
- N. Analogico per inserire un numero analogico e poi premete (OK)

Inserite il carattere "+" seguito dal numero fornito dal vostro gestore e premete OK.

Mettetevi in contatto con il vostro gestore per sapere che tipo di numero dovete selezionare.

Limitazione tempo vi permette di inserire un intervallo di limitazione tempo al termine del quale il telefono termina automaticamente la sessione WAP (se era in corso una connessione) e ritorna al display di stand-by. Selezionate Limitazione tempo e premete (OK), poi inserite

un valore (in secondi) di oltre 30 secondi e premete OK)

## Cambiare nome

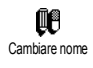

Vi permette di accedere o di cambiare il nome del profilo WAP selezionato. Premete (OK), inserite il nome di vostra scelta e premete (OK) per confermare.

# Gateway

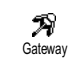

Vi permette di inserire o modificare l'indirizzo IP ed il numero di porta (a seconda dell'abbonamento) per il gateway: selezionate Gateway e premete (OK), poi inserite l'indirizzo IP e premete (OK).

# URI Home

Vi permette di inserire l'indirizzo ß WAP della homepage, cioè la prima URI Home pagina che appare quando si accede ai servizi WAP. Selezionate URL Home e premete (OK). Poi inserite l'indirizzo URL della homepage (per es. www.philips.com) e premete (OK).

Questa funzione dipende dalla rete.: quando il gateway del gestore fornisce un URL quest'ultimo avrà priorità sull'URL della Homepage che avete definito.

# II • Altri servizi di rete

La maggior parte delle opzioni del menu Servizi rete (per es. numeri dei servizi, servizi +) dipendono dall'abbonamento e sono specifici del gestore: sono già supportati dal vostro telefono cellulare se sono compresi nell'abbonamento. Può darsi quindi che i menu indicati a fianco siano disponibili o meno. Rivolgetevi al vostro gestore di rete per informazioni dettagliate sulla disponibilità e sulle tariffe.

I servizi offerti possono richiedere l'esecuzione di una chiamata o l'invio di un messaggio a vostro carico.

# Comandi GSM

Il telefono supporta i comandi GMS standard che possono venire inviati alla rete tramite la tastiera ed usati per attivare servizi supplementari offerti dalla rete.

• Esempio n. 1 Premete (\*\*) (4) (3" (#3), poi ), per attivare il servizio di avviso chiamata.

• Esempio n. 3 Premete (\*\*) 6 (\*) (\*), poi ( per attivare la funzione di inoltro chiamata se nessuno risponde.

Esempio n. 4

Premete (\*) 6 (2) (2), poi () per attivare la funzione di inoltro chiamata se irraggiungibile.

*Rivolgetevi al vostro gestore di rete per informazioni dettagliate sui comandi GMS.* 

Interrogare un voice server, una casella vocale o un servizio messaggi (frequenza vocale DTMF)

Alcuni servizi telefonici (come un voice server o un risponditore automatico) richiedono la trasmissione di toni DTMF (Dual Tone MultiFrequency), noti anche come frequenze vocali, che vengono usati per comunicare password, richiamare un numero, scegliere opzioni ecc.

Potete inviare toni DTMF in ogni momento nel corso di una chiamata premendo uno dei tasti da ① a ④, ) ( ) DTMF ad un numero telefonico prima di comporlo (oppure prima di memorizzarlo nella Rubrica). Il numero di telefono e la parte DTMF devono essere separati da un carattere di attesa.

## Caratteri di pausa e di attesa

Per ottenere un carattere di pausa o di attesa tenete premuto  $(\textcircled{B}^{3})$ . Il display visualizza w per l'attesa e p per la pausa. Il primo carattere di questo tipo viene sempre interpretato come un carattere di attesa. Quando selezionate un numero con un carattere di attesa, il telefono prima seleziona la prima parte (il numero di telefono) e poi attende la connessione prima di inviare il resto dei caratteri digitati come toni DTMF. Tutti i caratteri di pausa successivi rappresentano una pausa normale che genera un ritardo di 2,5 secondi.

# Accedere alla vostra segreteria telefonica (esempio)

Per ascoltare tutti i messaggi (per es. il codice 3) della vostra segreteria telefonica (password 8421) al numero di telefono 12345678 potete selezionare 12345678w8421p3.

Il telefono compone il numero 12345678 e poi attende la comunicazione. Una volta avvenuta la connessione, il telefono trasmette 8421 (la password), fa una pausa di 2,5 secondi e poi invia l'ultima cifra. Se vedete che una pausa di 2,5 secondi non è sufficiente per le vostre necessità, potete inserire diversi caratteri di pausa uno dopo l'altro per prolungare l'intervallo.

## Eseguire una seconda chiamata

Potete eseguire una seconda chiamata con una conversazione in corso o con una chiamata in attesa e potete anche passare da una chiamata all'altra (l'importo visualizzato sul display dipende dalle tariffe locali).

- Se state già telefonando, chiamate un numero e poi premete . La prima chiamata viene lasciata in attesa ed il numero appare in basso sul display. Viene quindi composto il secondo numero.
- Per passare da una chiamata all'altra premete OK poi selezionate Invertire. Ogni volta che passate da una chiamata all'altra, quella attiva viene posta in attesa e quella che era in attesa viene attivata.
- Per riagganciare la linea attiva premete ). La linea attiva viene riagganciata e la chiamata in attesa rimane tale.
- 4. Per terminare la chiamata in attesa usate **Invertire** per passare ad essa e poi premete .

#### Osservazioni:

Il secondo numero può essere selezionato o dalla tastiera o: - dalla rubrica premendo e poi selezionando il nome da chiamare,

- dalla lista delle chiamate premendo se poi selezionando il numero da chiamare.

## Rispondere ad una seconda chiamata

Potete ricevere un'altra chiamata mentre è già in corso una comunicazione (se questa funzione è disponibile con il vostro abbonamento). Quando ricevete una seconda chiamata il telefono emette una segnalazione acustica ed il display visualizza Avviso chiamata.

Per ricevere una seconda chiamata dovete:

- disporre di questa funzione nel vostro abbonamento,
 - avere disattivato l'opzione di inoltro chiamata per le chiamate vocali (vedi pagina 32),

- avere attivato l'opzione di avviso chiamata (vedi pagina 34).

Se ricevete una seconda chiamata premete  $\bigcirc K$  e quindi potete:

- accettare la seconda chiamata: la prima chiamata viene lasciata in attesa, mentre la seconda è attiva. Se volete passare da una chiamata all'altra premete OK e poi selezionate Invertire. Ogni volta che passate da una chiamata all'altra, quella attiva viene posta in attesa e quella che era in attesa viene attivata. Per introdurre il nuovo interlocutore nella conferenza premete OK e selezionate Conferenza.
- Rifiutare la seconda chiamata.
- Mette fine alla comunicazione in corso ed in questo caso la chiamata in arrivo suonerà.

Osservazioni:

Se volete anche rispondere alla chiamata in arrivo premete ; per rifiutarla premete .
Se avete attivato l'inoltro di chiamata 'Se occupato' (vedi "Deviazione chiamate" pagina 32), non riceverete la seconda chiamata dato che viene sempre inoltrata

quando la linea è occupata.

## Rispondere ad una terza chiamata

#### Dipende dall'abbonamento

Potete ricevere una terza chiamata mentre una comunicazione è in corso e un'altra viene lasciata in attesa. Il telefono emette una segnalazione acustica. Avete la possibilità di porre fine ad una delle chiamate prima di potere rispondere alla terza o di inserire un nuovo interlocutore in una conferenza (vedi qui di seguito). Questo servizio è limitato a due comunicazioni in corso (una attiva ed una in attesa).

## Conferenza telefonica

#### Dipende dall'abbonamento

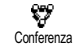

Questa opzione dipende dall'abbonamento. Potete attivare la conferenza telefonica effettuando diverse chiamate in uscita una dopo l'altra oppure a partire da un situazione di chiamata multipla già in corso. Potete parlare con fino a cinque persone contemporaneamente e porre fine alla conferenza con  $\mathcal{D}$ . In questo caso si riagganciano tutte le chiamate.

Per effettuare diverse chiamate consecutive in uscita iniziate a chiamare normalmente il primo numero della conferenza. Non appena il primo numero è in linea, iniziate una seconda chiamata come descritto in precedenza in "Eseguire una seconda chiamata". Quando la seconda chiamata è in corso, premete ON, e seleziona-te Conferenza. Ripetete queste operazioni fino ad avere cinque interlocutori in linea.

Se c'è una chiamata in arrivo durante una conferenza telefonica con meno di cinque interlocutori, potete accettare la nuova chiamata premendo  $\bigcirc K$ . Premete  $\bigcirc K$  di nuovo e poi selezionate Conferenza per aggiungere questo interlocutore alla conferenza telefonica. Se c'è una chiamata in arrivo durante una conferenza con cinque interlocutori già collegati, potete rispondere a questa chiamata, ma non inserirla nella conferenza. Premete  $\bigcirc K$  mentre è in corso una conferenza telefonica per accedere alle opzioni Membri confer. Selezionando Rimuov, partec. e premendo  $\bigcirc K$  per confermare potete scollegare un interlocutore, oppure potete selezionare Chiamata priv. per avere una conversazione pri-

vata con questo partecipante solamente (gli altri partecipanti vengono lasciati in attesa).

## Trasferimento esplicito di chiamata

#### Dipende dall'abbonamento

Potete collegare fra loro una chiamata attiva ed una chiamata lasciata in attesa. Il vostro collegamento poi si interrompe una volta effettuato il trasferimento. Nel corso di una chiamata premete OK, selezionate Trasferimento chiam. e premete OK.

Questa funzione è diversa dall'inoltro chiamata che invece si effettua prima di rispondere alla chiamata (vedi pagina 32).

# Precauzioni

# Onde radio

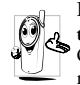

Il vostro telefono cellulare mobile è un'emittente-ricevente radio di bassa potenza. Quando è in funzione, emette e riceve onde radio che trasportano la vostra voce od i se-

gnali ad una stazione base connessa alla rete telefonica. La potenza di trasmissione del vostro telefono viene controllata dalla rete.

- Il vostro telefono cellulare trasmette/riceve onde radio sulla frequenza GSM (900 /1800MHz).
- La rete GSM regola la potenza di trasmissione (da 0,01 a 2 watt).
- Il vostro telefono cellulare risponde a tutte le norme di sicurezza rilevanti.
- Il marchio CE sul vostro telefono cellulare indica che risponde alle Direttive europee sulla compatibilità elettromagnetica (rif. 89/336/CEE) e sulla bassa tensione (rif. 73/23/CEE).

Voi siete **responsabili** del vostro telefono cellulare. Per evitare inconvenienti a voi stessi, agli altri o all'apparecchio, leggete e seguite tutte le istruzioni di sicurezza e fatele conoscere anche a chi prestate il vostro telefono cellulare. Per prevenire inoltre l'uso non autorizzato del vostro telefono:

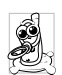

Tenete il vostro telefono cellulare in un posto sicuro, lontano dalla portata di bambini piccoli.

Evitate di annotare il vostro codice PIN, cercate invece di impararlo a memoria.

Spegnete il telefono e togliete la batteria se pensate di non usarlo per un periodo prolungato.

Usate il menu Sicurezza per modificare il codice PIN dopo aver acquistato il telefono e per attivare le opzioni di limitazione chiamata.

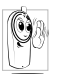

Il telefono cellulare è stato concepito in osservanza di tutte le leggi ed i regolamenti in vigore, tuttavia può provocare interferenze con

altri dispositivi elettronici. Di conseguenza usatelo attenendovi a tutte le raccomanadazioni e le disposizioni locali, a casa come in viaggio. L'uso del telefono cellulare a bordo di veicoli ed aerei è soggetto ad una regolamentazione molto stretta.

L'attenzione pubblica si è diretta per un certo tempo ai possibili rischi per la salute degli utenti di telefoni cellulari. Lo stato attuale delle ricerche sulla tecnologia delle onde radio, ed in particolare sulla tecnologia GSM, è stato rivisto e sono state stabilite norme di sicurezza per garantire la protezione dall'esposizione all'energia delle onde radio. Il vostro telefono cellulare è conforme **a tutte le norme di sicurezza** e alla Direttiva riguardante le apparecchiature radio e le apparecchiature terminali di telecomunicazione 1999/5/CE.
# Spegnete sempre il vostro telefono cellulare

Le emissioni radio possono influire su apparecchiature elettroniche sensibili o protette in modo inadeguato e queste interferenze possono causare incidenti.

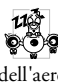

Prima di salire a bordo di un aereo o prima di metterlo in valigia: l'uso del cellulare in aereo può essere pericoloso per il funzionamento dell'aereo stesso, causare gravi interferenze nella rete telefonica ed essere illegale.

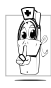

In ospedali, cliniche o centri di cura e quando siete în prossimità di **apparecchiature me**diche.

# Spegnete il telefono cellulare e togliete la batteria

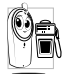

In zone con un'atmosfera potenzialmente esplosiva (per es. le stazioni di rifornimento di carburante e le zone con particelle di polvere, come le polveri metalliche, sospese nell'aria).

In un veicolo che trasporta prodotti infiammabili (anche se il veicolo è parcheggiato) oppure un veicolo funzionante con gas di petrolio liquefatto

(GPL); verificate prima che il veicolo risponda alle relative norme di sicurezza.

In zone nelle quali siete tenuti a spegnere gli apparecchi radiotrasmittenti, come per es. cave o altri luoghi nei quali possano avere luogo delle esplosioni,

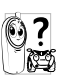

Verificate presso il costruttore del veicolo che le emissioni radio non influiscano sulle apparecchiature elettroniche usate nel vostro veicolo.

# Portatori di pacemaker

Se siete portatori di pacemaker:

- Tenete il cellulare ad oltre 15 cm dal vostro pacemaker mentre è acceso per evitare eventuali interferenze
- Non tenete il cellulare in una tasca della giacca. .
- Tenete il cellulare vicino all'orecchio opposto al pacemaker per ridurre al minimo l'eventuale interferenza.
- Spegnete il cellulare se avete il sospetto che ci sia un'interferenza.

# Portatori di apparecchi acustici

Se siete portatori di un apparecchio acustico per sordità consultate il vostro medico e il produttore dell'apparecchio acustico per sapere se il vostro dispositivo è sensibile alle interferenze del telefono cellulare.

## Miglioramento delle prestazioni

Per migliorare le prestazioni del vostro telefono cellulare, ridurre le emissioni di energia radioelettrica, ridurre il consumo della batteria e garantire un utilizzo sicuro attenetevi alle seguenti regole di base:

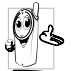

Per utilizzare il telefono in modo ottimale si consiglia di usarlo nella normale posizione di operazione (quando non viene usato nel modo viva voce o con gli accessori viva voce).

- Non esponete il telefono a temperature estreme.
- Tenete il telefono con cura perché ogni tipo di uso improprio annullerà la garanzia internazionale.
- Non immergete il telefono in alcun tipo di liquido; se è penetrata umidità al suo interno, spegnetelo, togliete la batteria e fatelo asciugare per 24 ore prima di usarlo di nuovo.
- Pulite il telefono usando un panno morbido.
- Inviare e ricevere chiamate consuma la stessa quantità di energia della batteria. Tuttavia il telefono cellulare consuma meno energia con il display in stand-by e se tenuto nello stesso posto. Se vi muovete con il display in stand-by, il telefono consuma energia per trasmettere alla rete le informazioni di attualizzazione della posizione.

Regolando la retroilluminazione per un periodo più breve ed evitando di navigare inutilmente nei menu si contribuisce a risparmiare l'energia della batteria per tempi di conversazione più lunghi e per una maggiore autonomia in stand-by.

### Informazioni riportate sulla batteria

- Il telefono è alimentato da una batteria ricaricabile.
- Usate solamente i caricabatteria specificati.
- Non gettate la batteria nel fuoco.
- Non deformate o aprite la batteria.
- Accertatevi che non ci siano oggetti metallici (come per es. chiavi che tenete in tasca) che provochino un cortocircuito dei contatti della batteria.
- Evitate l'esposizione al calore eccessivo (>60°C o 140°F), all'umidità o a sostanze caustiche.

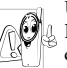

Utilizzate esclusivamente accessori originali Philips dato che l'uso di altri accessori può danneggiare il vostro telefono e invalidare le garanzie Philips.

Assicuratevi che i pezzi difettosi vengano sostituiti immediatamente da un tecnico specializzato e che vengano utilizzati dei pezzi di ricambio originali Philips.

# Non usate il telefono mentre siete alla guida

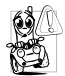

Riduce la vostra concentrazione, cosa che può essere pericolosa. Rispettate scrupolosamente le seguenti istruzioni:

Dedicate tutta la vostra attenzione alla guida.

Scostatevi dalla carreggiata e parcheggiate prima di usare il telefono.

Attenetevi ai regolamenti locali dei paesi dove state guidando un veicolo e utilizzando il telefono GSM.

Se volete usare il telefono cellulare in un veicolo, istallate il dispositivo viva voce che, ideato proprio per questo scopo, vi permette di dedicare tutta la vostra attenzione alla guida.

Assicuratevi che il telefono ed il kit auto non blocchino le airbag o altri dispositivi di sicurezza del veicolo.

In alcuni paesi l'uso di un sistema di allarme che azioni i fari o il clacson di un veicolo per segnalare le chiamate telefoniche in arrivo è proibito sulle vie pubbliche. Verificate le norme locali.

# Norma EN 609 50

In caso di caldo eccessivo o di esposizione prolungata al sole (per es. dietro una finestra o al parabrezza) può darsi che aumenti la temperatura dell'involucro esterno del telefono, in particolare se ha una finitura metallizzata. In questo caso fate particolare attenzione nel prenderlo in mano ed evitate di usarlo se la temperatura ambiente supera i 40°C.

#### Rispetto dell'ambiente

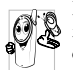

Ricordatevi di osservare i regolamenti locali relativi allo smaltimento dei materiali dell'imballo, delle batterie scariche e degli apparecchi vecchi e informatevi sulle possibilità

di riciclaggio.

Philips ha curato l'applicazione di simboli internazionali sulla batteria e sull'imballo per facilitarne il riciclaggio e l'eventuale smaltimento appropriato.

| Batteria<br>X | Il bidone sbarrato significa che la batte-<br>ria non deve venire gettata nei comuni<br>rifiuti domestici.                                                                                                    |
|---------------|----------------------------------------------------------------------------------------------------|
| Imballo<br>A  | Il simbolo con le tre frecce significa che<br>il materiale d'imballo contrassegnato è<br>riciclabile.                                                                                                    |
| Ø             | Il punto verde significa che è stato versa-<br>to un contributo finanziario a favore<br>dell'associazione nazionale di recupero e<br>riciclaggio degli imballi ( <i>per es.</i> EcoEm-<br>ballage in Francia). |
| ß             | Il triangolo a tre frecce sul vassoio e sul<br>sacchetto di plastica indica che i mate-<br>riali sono riciclabili e li identifica come<br>tali.                                                                |

# Ricerca guasti

#### PROBLEMA

#### SOLUZIONE

Il telefono non si accende.

Controllare che la batteria sia inserita correttamente (vedi pagina 8), e/o caricare il telefono fino a quando l'icona della batteria smette di lampeggiare.

Qualcuno ha cercato di utilizzare

il telefono ma non conosceva il

codice PIN e nemmeno il codice

di sblocco (PUK). Contattare il

#### Il display visualizza **BLOCCATO** quando si accende il telefono.

Non vengono visualizzati i simboli di collegamento e di qualità di ricezione. proprio operatore. Scollegamento dalla rete. Probabilmente ci si trova in una zona di cattiva ricezione (in un tunnel o tra due edifici elevati) o al di fuori della copertura della rete. Cercare un altro posto o contattare il proprio operatore di rete per ricevere assistenza e informazioni sulla rete.

Il telefono non passa al display di stand-by. Tenere premuto 🐨 o spegnere il telefono, controllare che la carta SIM e la batteria siano inserite correttamente e riaccenderlo. Il display non risponde (o risponde lentamente) ai tasti premuti.

Il telefono non visualizza i numeri di telefono delle chiamate in arrivo.

Impossibile inviare messaggi.

Non potete ricevere e/o memorizzare delle immagini JPEG. Il display risponde più lentamente a temperature molto basse. È un fatto normale che non compromette il funzionamento del telefono. Conservare il telefono in un posto più caldo e provare di nuovo. In altri casi contattare il proprio fornitore del telefono.

funzione Ouesta dipende dall'abbonamento e dalla rete. Se la rete non trasmette il numero del chiamante, il telefono visualizzerà Chiamata sconosciuta. Per informazioni dettagliate sull'argomento rivolgersi al gestore di rete.

Alcune reti non permettono lo scambio di messaggi con altre reti. Per informazioni dettagliate sull'argomento rivolgersi al gestore di rete.

Un'immagine può venire rifiutata dal vostro cellulare se è troppo grande o se il suo formato non è quello giusto. Vedi pagina 57 per informazioni complete sul tema. Quando si carica il telefono, l'icona della batteria non indica nessuna barra e la sagoma lampeggia.

Non siete sicuri di ricevere corretta-mente le chiamate sul cellulare. Caricare la batteria in un ambiente in cui la temperatura non sia inferiore a  $0^{\circ}C$  ( $32^{\circ}F$ ) o superiore a  $50^{\circ}C$  ( $113^{\circ}F$ ). In altri casi contattare il proprio fornitore del telefono.

Per ricevere tutte le chiamate accertarsi che le funzioni "Inoltro chiamata condizionato" o "Inoltro chiamata incondizionato" non siano attive (vedi pagina 32). Questa funzione che dipende dalla rete e dall'abbonamento può visualizzare una delle seguenti icone:

inoltro incondizionato di chiamate al numero,

☑ inoltro incondizionato alla casella vocale.

Quando si tenta di utilizzare una funzione del menu, il telefono visualizza "Vietato". Molte caratteristiche dipendono dalla rete. Esse sono disponibili solo se la rete o l'abbonato le supporta. Contattare il proprio operatore di rete per richiedere ulteriori informazioni. II display visualizza "Guasto SIM".

II display visualizza ( "IMSI errato". a

II display visualizza "Ins. carta SIM".

Il telefono non funziona bene in automobile. Assicurarsi che la scheda SIM sia stata inserita nella posizione corretta (vedi pagina 8). Se il problema persiste, la scheda SIM potrebbe essere danneggiata. Contattare il proprio operatore di rete.

Questo è un problema connesso all'abbonamento. Contattare il proprio operatore di rete.

Assicurarsi che la scheda SIM sia stata inserita nella posizione corretta (vedi pagina 8). Se il problema persiste, la scheda SIM potrebbe essere danneggiata. Contattare il proprio operatore di rete.

Un'automobile contiene molte parti metalliche che assorbono le onde elettromagnetiche che possono influire sulle prestazioni del telefono. Si può comunque usare un kit auto con un'antenna esterna che permette di telefonare senza usare l'handset.

Si consiglia di verificare presso le autorità locali se è permesso telefonare mentre si è alla guida.

# Accessori originali Philips

# Adattatore presa tipo accendisigari 12-24 V

Carica la batteria mentre usate il telefono. Adatto a praticamente ogni presa di corrente sugli autoveicoli.

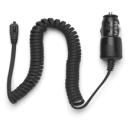

### Kit viva voce

In alcuni paesi è vietato telefonare mentre si è alla guida. Per un funzionamento sicuro e senza problemi consigliamo di fare eseguire l'installazione dei kit viva voce da tecnici specializzati.

Kit auto compatto

 Ideato per usare il telefono cellulare Philips senza ricorrere alle mani grazie all'altoparlante incorporato ed al microfono del telefono mobile.

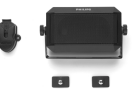

 Basta semplicemente inserire il kit nella presa ausiliaria del veicolo.  Facile da usare, questa soluzione compatta viva voce offre un'alta qualità audio ricaricando allo stesso tempo il vostro telefono cellulare.

# Auricolari mani libere

#### Deluxe and extra-deluxe

 Un pulsante di risposta sul microfono vi permette di rispondere senza ricorrere alla tastiera del telefono: rispondete alla chiamata in arrivo

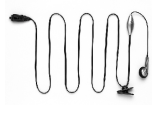

semplicemente premendo il pulsante. Premendolo a lungo in modalità stand-by si attiva la composizione vocale.

 Xtra Deluxe è una versione colorata con un finish di alta qualità.

#### Astuccio

Protegge il telefono cellulare da urti e graffi, la clip per la cintura permette di portarlo con sè senza problemi.

Per ottimizzare le prestazioni del vostro cellulare Philips e non invalidare la garanzia, date sempre la preferenza agli accessori originali Philips, ideati appositamente per l'uso con il vostro cellulare. La Philips Consumer Electronics non è responsabile per danni dovuti all'uso con accessori non autorizzati. Richiedete gli accessori originali Philips dove avete acquistato il vostro telefono cellulare.

# Dichiarazione di conformità

Noi,

Philips France Mobile Telephony Business Creation Team in Route d'Angers 72081 Le Mans cedex 9 FRANCE

dichiariamo sotto la nostra esclusiva responsibilità che il prodotto

Philips 330 CT 3308 apparecchio radiomobile cellulare GSM 900/ GSM 1800 TAC: 351645

a cui si riferisce la dichiarazione è conforme alle seguenti norme:

EN 60950, EN 50360 e EN 301 489-07 EN 301 511 v 7.0.1

Con questa dichiariamo che sono state eseguite tutte le serie di prove radio essenziali e che il prodotto sopra indicato è conforme ai requisiti essenziali della direttiva 1999/5/CE. La procedura di verifica della conformità di cui all'Art. 10 (5) con i relativi dettagli dell'annesso V della Direttiva 1999/5/CE è stata seguita relativamente agli articoli 3.1 e 3.2 tramite il seguente ente notificato: BABT, Claremont House, 34 Molesey Road, Walton-on-Thames, KT12 4RQ, UK Codice identificativo: 0168 La documentazione tecnica relativa al dispositivo sopra menzionato sarà tenuta presso: Philips France

Philips France Mobile Telephony Business Creation Team Route d'Angers 72081 Le Mans cedex 9 FRANCE

Le Mans, 27.02.2003

#### Jean-Omer Kifouani

Omologazione mondiale

Qualora il vostro prodotto Philips non stia funzionando correttamente o sia difettoso, potete restituirlo al rivenditore presso il quale l'avete acquistato o direttamente al Centro Nazionale di Servizi Philips. Se doveste avere bisogno del servizio assistenza mentre vi trovate in un altro paese, potete richiedere l'indirizzo di un rivenditore in quel paese al servizio assistenza clienti Philips.